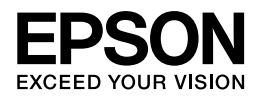

# DS-30 ユーザーズガイド

NPD4633-00 JA

# もくじ

#### 商標について

#### ご注意

| で注意                | 5 |
|--------------------|---|
| 本製品の不具合に起因する付随的損害  | 6 |
| 本製品の使用限定           | 6 |
| 本製品を日本国外へ持ち出す場合の注意 | 6 |
| 逆アセンブル、逆コンパイル等について | 6 |
| 複製が禁止されている印刷物      | 7 |
| 著作権                | 7 |
| 電波障害自主規制           | 7 |
| 表記について             | 7 |
| 記号について             | 8 |
| ご注意                | 8 |

#### スキャナー各部の名称

| スキャナー部9 |
|---------|
|---------|

#### 原稿のセット

| 対応用紙10              |
|---------------------|
| 原稿のセット方法            |
| キャリアシートへの原稿のセット方法11 |

#### 基本的なスキャン

| ボタンからのスキャン <b>13</b>                          |
|-----------------------------------------------|
| Document Capture Pro を使用したスキャン (Windows のみ)13 |
| EPSON Scan を使用したスキャン(Mac OS X)14              |

#### いろいろなスキャン

| SharePoint またはクラウドサービスへのスキャン (Windows のみ)16 |
|---------------------------------------------|
| スキャン設定の割り当て(Windows のみ)16                   |
| スキャンされた画像の調整17                              |

#### ソフトウェアのご案内

| <b>Document Capture Pro</b> | (Windows のみ)19 |
|-----------------------------|----------------|
| 起動方法                        |                |
| ヘルプの起動方法                    |                |

| スキャナードライバー「EPSON Scan」(Mac OS X) | 19 |
|----------------------------------|----|
| 起動方法                             | 19 |
| ヘルプの起動方法                         | 19 |
| その他のスキャンソフトウェア                   | 20 |
| Presto! BizCard                  | 20 |
| 読ん de!! ココ パーソナル                 | 20 |
| ソフトウェアの確認とインストール                 | 20 |
| パソコンにインストールされているソフトウェアの確認        | 20 |

#### メンテナンス

| スキャナーのお手入れ               | 22 |
|--------------------------|----|
| スキャナー内部のお手入れ             | 22 |
| クリーニングシートを使用したスキャナーのお手入れ | 22 |
| キャリブレーションシートを使用したスキャナー調整 | 23 |
| スキャナーの輸送                 | 24 |

#### トラブル解決

| スキャナーに関するトラブル                       |
|-------------------------------------|
| スキャナーソフトウェアを起動できない                  |
| ボタンを押しても正しいプログラムが起動しない26            |
| 給紙に関するトラブル                          |
| 原稿が詰まった                             |
| スキャンに関するトラブル                        |
| プレビューが使用できない(Mac OS X)27            |
| スキャンに時間がかかる                         |
| スキャン品質に関するトラブル                      |
| スキャンされた画像に数ドットしか表示されない              |
| スキャンされた画像に汚れやスジが入る                  |
| 画像の直線がゆがむ                           |
| 画像がゆがむ / ぼやける                       |
| スキャンされた画像が暗すぎる                      |
| スキャンされた画像の暗部に横筋が表れる29               |
| スキャンされた画像に波形の模様が現れる29               |
| 編集可能なテキストに変換されるときに文字が正しく認識されない(OCR) |
| スキャン後の色が原稿の色と異なる                    |
| 原稿の端がスキャンされない                       |
| スキャナーソフトウェアのアンインストール <b>30</b>      |
| Windowsの場合                          |
| Mac OS X の場合31                      |

#### サービスサポートのご案内 32

| サービスサポートのご案内            |    |
|-------------------------|----|
| 「故障かな?」と思ったら(お問い合わせの前に) |    |
| 保証書について                 |    |
| 補修用性能部品および消耗品の保有期間      |    |
| 保守サービスの種類と受付窓口          |    |
| 本製品に関するお問い合わせ先          | 34 |

#### 仕様

| システム条件     | 35 |
|------------|----|
| Windows    |    |
| Mac OS X   |    |
| スキャナー什様    | 35 |
| 基本仕様       |    |
| 本体仕様       |    |
| 電気仕様       |    |
| 環境条件       |    |
| インターフェイス仕様 |    |

# 商標について

- EPSON および EXCEED YOUR VISION はセイコーエプソン株式会社の登録商標です。
- EPSON Scan はセイコーエプソン株式会社の商標です。
- Microsoft、Windows、Windows Vista は、米国 Microsoft Corporation の米国およびその他の国における登録商標です。
- Mac、Macintosh、Mac OS、Safari は米国およびその他の国で登録された Apple Inc. の商標です。
- Intel、Intel Core は、米国およびその他の国における Intel Corporation の商標です。
- PowerPC は米国およびその他の国における米国 International Business Machines Corp. の登録商標です。
- Adobe、Adobe Acrobat は Adobe Systems Incorporated (アドビシステムズ社)の登録商標です。
- EPSON Scan is based in part on the work of the Independent JPEG Group.
- libtiff

Copyright (c) 1988-1997 Sam Leffler

Copyright (c) 1991-1997 Silicon Graphics, Inc.

Permission to use, copy, modify, distribute, and sell this software and its documentation for any purpose is hereby granted without fee, provided that (i) the above copyright notices and this permission notice appear in all copies of the software and related documentation, and (ii) the names of Sam Leffler and Silicon Graphics may not be used in any advertising or publicity relating to the software without the specific, prior written permission of Sam Leffler and Silicon Graphics.

THE SOFTWARE IS PROVIDED "AS-IS" AND WITHOUT WARRANTY OF ANY KIND, EXPRESS, IMPLIED OR OTHERWISE, INCLUDING WITHOUT LIMITATION, ANY WARRANTY OF MERCHANTABILITY OR FITNESS FOR A PARTICULAR PURPOSE.

IN NO EVENT SHALL SAM LEFFLER OR SILICON GRAPHICS BE LIABLE FOR ANY SPECIAL, INCIDENTAL, INDIRECT OR CONSEQUENTIAL DAMAGES OF ANY KIND, OR ANY DAMAGES WHATSOEVER RESULTING FROM LOSS OF USE, DATA OR PROFITS, WHETHER OR NOT ADVISED OF THE POSSIBILITY OF DAMAGE, AND ON ANY THEORY OF LIABILITY, ARISING OUT OF OR IN CONNECTION WITH THE USE OR PERFORMANCE OF THIS SOFTWARE.

•その他の製品名は各社の商標または登録商標です。

(C) 2012 Seiko Epson Corporation. All rights reserved.

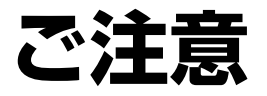

ご注意

### 本製品の不具合に起因する付随的損害

万一、本製品(添付のソフトウェア等も含みます)の不具合によって所期の結果が得られなかったとしても、そのことから生じた付随的な損害(本製品を使用するために要した諸費用、および本製品を使用することにより得られたであろう利益の損失等)は、補償致しかねます。

#### 本製品の使用限定

本製品を航空機・列車・船舶・自動車などの運行に直接関わる装置・防災防犯装置・各種安全装置など機能・精度などに おいて高い信頼性・安全性が必要とされる用途に使用される場合は、これらのシステム全体の信頼性および安全維持のた めにフェールセーフ設計や冗長設計の措置を講じるなど、システム全体の安全設計にご配慮いただいた上で当社製品をご 使用いただくようお願いいたします。本製品は、航空宇宙機器、幹線通信機器、原子力制御機器、医療機器など、極めて 高い信頼性・安全性が必要とされる用途への使用を意図しておりませんので、これらの用途には本製品の適合性をお客様 において十分ご確認の上、ご判断ください。

### 本製品を日本国外へ持ち出す場合の注意

本製品(ソフトウェアを含む)は日本国内仕様のため、本製品の修理・保守サービスおよび技術サポートなどの対応は、 日本国外ではお受けできませんのでご了承ください。また、日本国外ではその国の法律または規制により、本製品を使用 できないことがあります。このような国では、本製品を運用した結果罰せられることがありますが、当社といたしまして は一切責任を負いかねますのでご了承ください。

### 逆アセンブル、逆コンパイル等について

本製品に組み込まれているソフトウェアを逆アセンブル、逆コンパイルしたり、ソースコードから派生物を生成したりすることはできません。

#### 複製が禁止されている印刷物

紙幣、有価証券などをプリンターで印刷すると、その印刷物の使用如何に係わらず、法律に違反し、罰せられます。 (関連法律)刑法第148条、第149条、第162条 通貨及証券模造取締法第1条、第2条 など

以下の行為は、法律により禁止されています。

•紙幣、貨幣、政府発行の有価証券、国債証券、地方証券を複製すること(見本印があっても不可)

- •日本国外で流通する紙幣、貨幣、証券類を複製すること
- 政府の模造許可を得ずに未使用郵便切手、郵便はがきなどを複製すること
- 政府発行の印紙、法令などで規定されている証紙類を複製すること

次のものは、複製するにあたり注意が必要です。

- •民間発行の有価証券(株券、手形、小切手など)、定期券、回数券など
- •パスポート、免許証、車検証、身分証明書、通行券、食券、切符など

### 著作権

写真・書籍・地図・図面・絵画・版画・音楽・映画・プログラムなどの著作権物は、個人(家庭内その他これに準ずる限 られた範囲内)で使用するために複製する以外は著作権者の承認が必要です。

#### 電波障害自主規制

この装置は、クラス B 情報技術装置です。この装置は、家庭環境で使用することを目的としていますが、この装置がラジオやテレビジョン受信機に近接して使用されると、受信障害を引き起こすことがあります。マニュアルに従って正しい 取り扱いをしてください。

#### 表記について

- Microsoft (R) Windows (R) XP operating system 日本語版
- Microsoft (R) Windows (R) XP Professional x64 Edition operating system 日本語版
- Microsoft (R) Windows Vista (R) operating system 日本語版
- Microsoft (R) Windows (R) 7 operating system 日本語版

本書では、上記の OS(オペレーティングシステム)をそれぞれ「Windows XP」「Windows Vista」「Windows 7」と表記 しています。また、これらの総称として「Windows」を使用しています。

## 記号について

|   | 注意 | ご使用上、必ずお守りいただきたいことを記載しています。この表示を無視して誤っ<br>た取り扱いをすると、製品の故障や、動作不良の原因になる可能性があります。 |
|---|----|--------------------------------------------------------------------------------|
| < | 参考 | 補足情報や制限事項、および知っておくと便利な情報を記載しています。                                              |

### ご注意

- •本書の内容の一部または全部を無断転載することを禁止します。
- •本書の内容は将来予告なしに変更することがあります。
- •本書の内容にご不明な点や誤り、記載漏れなど、お気付きの点がありましたら弊社までご連絡ください。
- •運用した結果の影響については前項に関わらず責任を負いかねますのでご了承ください。
- •本製品が、本書の記載に従わずに取り扱われたり、不適当に使用されたり、弊社および弊社指定以外の、第三者によって修理や変更されたことなどに起因して生じた障害等の責任は負いかねますのでご了承ください。

# スキャナー各部の名称

スキャナー部

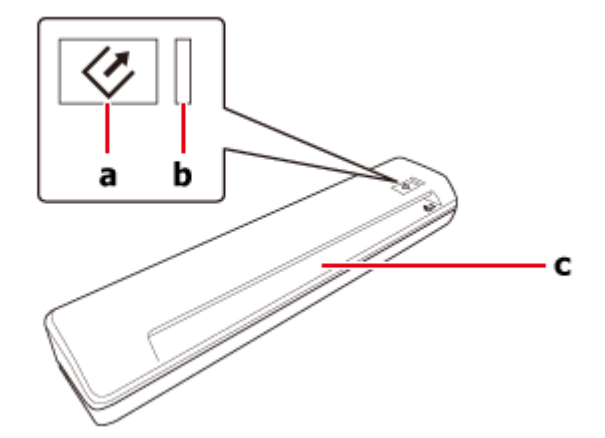

- a. 【�】ボタン
- b. ランプ

| 色    | 表示 | 状態                                       |
|------|----|------------------------------------------|
| 緑    | 点灯 | スキャンする準備ができています。                         |
|      | 点滅 | 初期化中またはスキャン中です。                          |
| (なし) | 消灯 | スキャナーにパソコンが接続されていないか、スリープモードに入っていま<br>す。 |

**c.** 給紙□

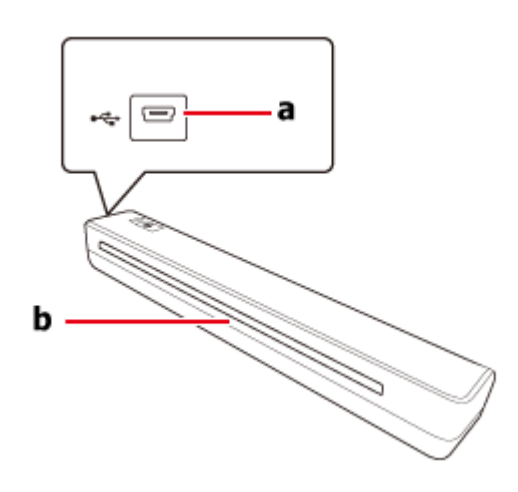

a. USB コネクター

b. 排紙口

# 原稿のセット

# 対応用紙

本製品にセットできる用紙は以下の通りです。

| 用紙サイズ名           | サイズ                       |
|------------------|---------------------------|
| A4               | 210 × 297mm               |
| レター              | 215.9 × 279.4mm           |
| リーガル             | 215.9 × 355.6mm           |
| B5               | 182 × 257mm               |
| A5               | 148.5 × 210mm             |
| A6               | 105 × 148.5mm             |
| A8 (縦方向にセット)*    | 52 × 74mm                 |
| 名刺               | セットできる厚さは 1.2mm まで        |
| プラスチックカード(エンボスを含 | 85.6 × 54mm               |
| む)(横方向にセット)**    | セットできる厚さは <b>1.2mm</b> まで |

#### \* Windows のみ

\*\* 光沢のあるプラスチックカードは正常にスキャンできないことがあります。

| サイズ  | 幅:52~216mm<br>長さ:73.7~356mm |  |
|------|-----------------------------|--|
| 紙厚   | 35 ~ 270g/m2                |  |
| 用紙種類 | 普通紙、上質紙、リサイクル紙              |  |

以下の原稿はセットできません。ただし、\*印の原稿はオプションのキャリアシートを使うとスキャンできます。

- •インクが乾いていない原稿
- •破れ、しわや反り(カール)がある原稿\*
- •ホチキスやクリップなどが付いた原稿(給紙装置が故障することがあります)
- •折り目がついている、または貼り合わせている原稿\*
- 穴の空いた原稿\*
- •綴じのある原稿(製本物)
- 裏カーボンのある原稿
- •クリアファイルなど紙やプラスチックカード以外の原稿
- 透明な原稿
- •写真用紙

原稿のセット方法は、「原稿のセット方法」11ページをご覧ください。

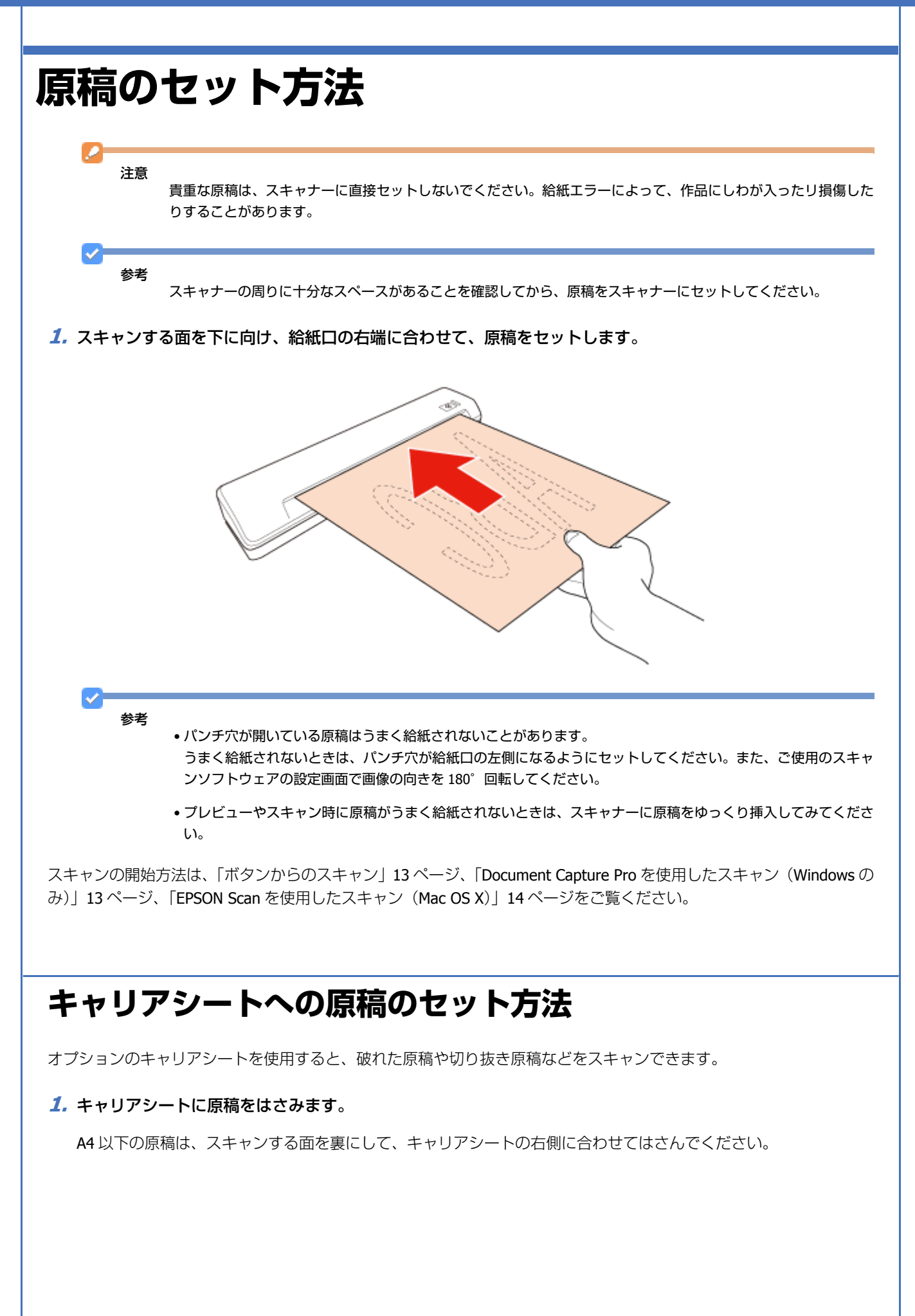

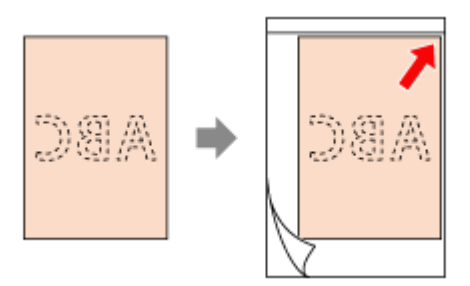

#### 2. キャリアシートをセットします。

キャリアシートにあるアイコンや、矢印の向きに合わせてセットしてください。

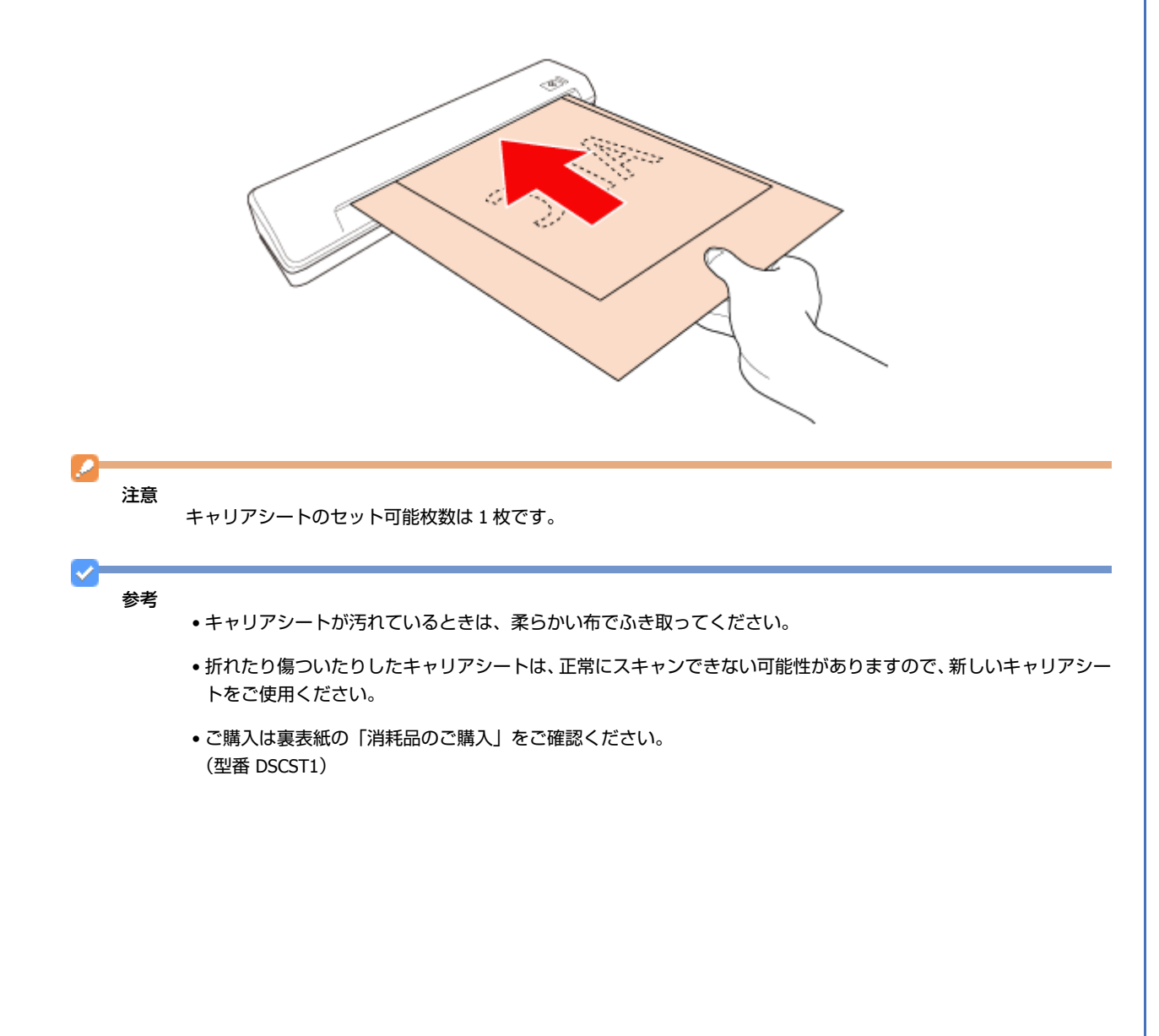

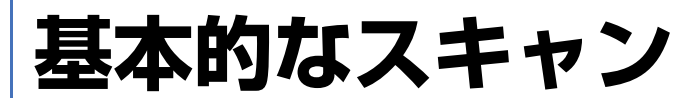

# ボタンからのスキャン

#### 1. 原稿をセットします。

- ➡「原稿のセット方法」11ページ
- 2.【◇】ボタンを押します。

Mac OS X: もう一度【◇】ボタンを押して、スキャンを開始してください。

スキャンされた画像は、指定したフォルダーに保存されます。

## Document Capture Pro を使用したスキャン (Windows のみ)

ここでは、Document Capture Pro を使用した基本的なスキャン手順を説明します。

Document Capture Pro の詳細はヘルプをご覧ください。

- 1. 原稿をセットします。
  - ◆「原稿のセット方法」11ページ
- 2. Document Capture Pro を起動します。
  - ➡ 「Document Capture Pro (Windows のみ)」 19 ページ
- 3. [スキャン] をクリックします。
- 4. [基本設定] のすべての項目を設定して、[スキャン] をクリックします。

画質などを設定するときは、[詳細設定]をクリックしてください。スキャナードライバー(EPSON Scan)が表示され、詳細な設定ができます。

原稿がスキャンされ、Document Capture Pro に画像が表示されます。

- 5. スキャンされた画像(ページ)を確認し、必要に応じて編集します。
- **6.** 画像の確認が終わったら、転送先または保存先をクリックします。

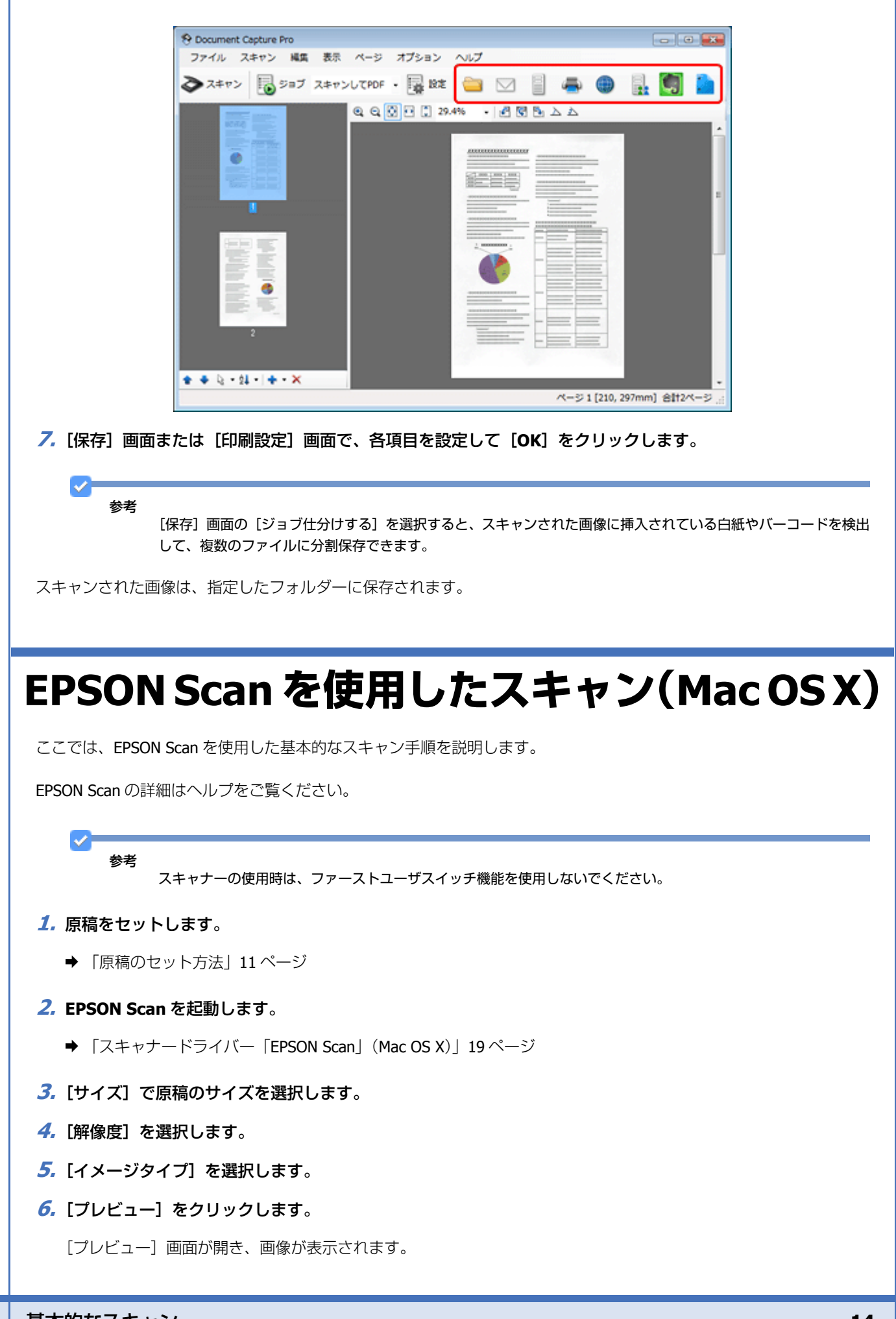

7.明るさなどの画質設定を調整します。

EPSON Scan の詳細はヘルプをご覧ください。

- 8. もう一度原稿をセットし、[スキャン]をクリックします。
- 9. [保存ファイルの設定]画面で、[形式]を選択して [OK] をクリックします。

 $\sim$ 参考

[次回スキャン前に、このダイアログを表示する]がチェックされていないときは、[保存ファイルの設定] 画面は 表示されず、すぐにスキャンが始まります。

スキャンされた画像は、指定したフォルダーに保存されます。

# いろいろなスキャン

# SharePoint またはクラウドサービスへのス キャン(Windows のみ)

スキャンされた画像は、SharePoint サーバーまたはクラウドサービスにアップロードできます。

#### 1. Document Capture Pro を起動し、原稿をスキャンします。

◆ 「Document Capture Pro を使用したスキャン (Windows のみ)」13 ページ 手順1~5

#### 2. Document Capture Pro のメイン画面で、転送先のアイコンをクリックします。

Document Capture Pro の詳細はヘルプをご覧ください。

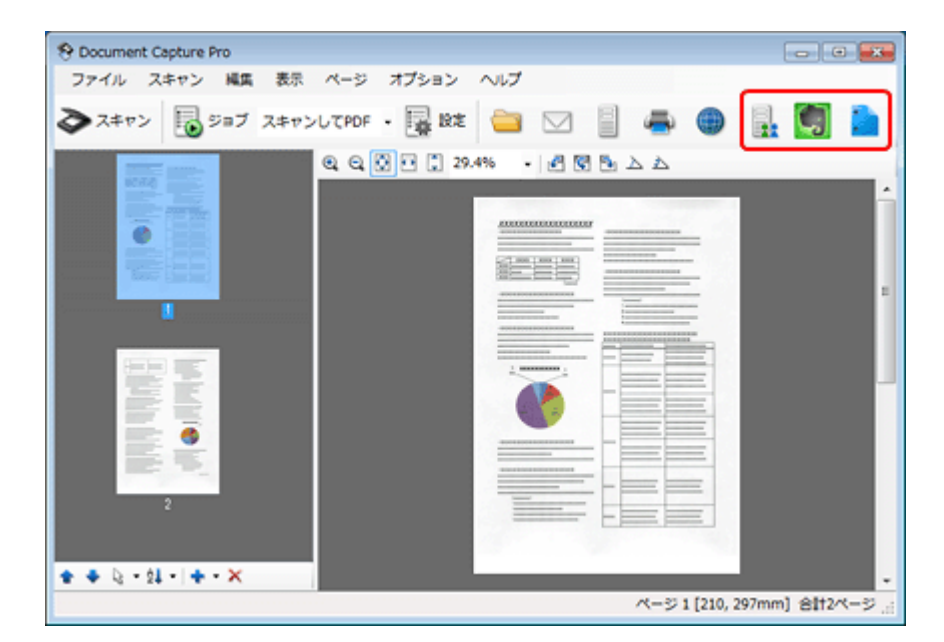

- 3. [保存] 画面で、各項目を設定して [OK] をクリックします。
- 4. [送信設定] 画面で、サーバーの [アドレス]、[ユーザー名]、[パスワード] を入力して、[OK] をクリックします。

指定したサーバーに画像がアップロードされます。

## スキャン設定の割り当て(Windows のみ)

よく使う操作をボタンに登録しておくと、ボタンを押すだけでその操作を実行できます。

ジョブ仕分け、保存形式、保存先/転送先などが登録できます。

- **1** Document Capture Pro を起動します。
  - ➡ 「Document Capture Pro (Windows のみ)」 19 ページ
- 2. 画面上部のツールバーから [設定] をクリックします。
- 3. [ジョブリスト] 画面で [追加] をクリックします。
- 4. [ジョブ設定] 画面で、[ジョブ名]、[スキャン]、[保存設定]、[転送先] を設定して、[OK] をクリックします。
   Document Capture Pro の詳細はヘルプをご覧ください。
- 5. [ジョブリスト] 画面で [ジョブの割り当て] をクリックします。
- 5. ジョブ名の横にあるリストの矢印をクリックして、割り当てるジョブを選択します。その後、[OK] をクリックします。
- **7** [ジョブリスト] 画面で [OK] をクリックします。
- ◆「ボタンからのスキャン」13ページ

## スキャンされた画像の調整

EPSON Scan では、色、シャープネス、コントラストなど、画質を向上させるためのさまざまな設定ができます。

| アンシャープマスク | 画像の輪郭を強調します。                                                                                                    |
|-----------|----------------------------------------------------------------------------------------------------|
|           |                                                                                                    |
| モアレ除去     | 肌の色調など、微妙に影の付いた画像で発生する波形の模様(モアレ)を除去します。                                                                                                    |
|           |                                                                                                    |
| 文字くっきり    | 文書のスキャン時に、文字をよりはっきりと認識できるようにします。                                                                                                    |
|           | <ul> <li>Scanning Special Proje</li> <li>Follow the instructions I scanning projects you n</li> <li>Solving Problems</li> <li>If you have a problem a or its software check h</li> </ul> |

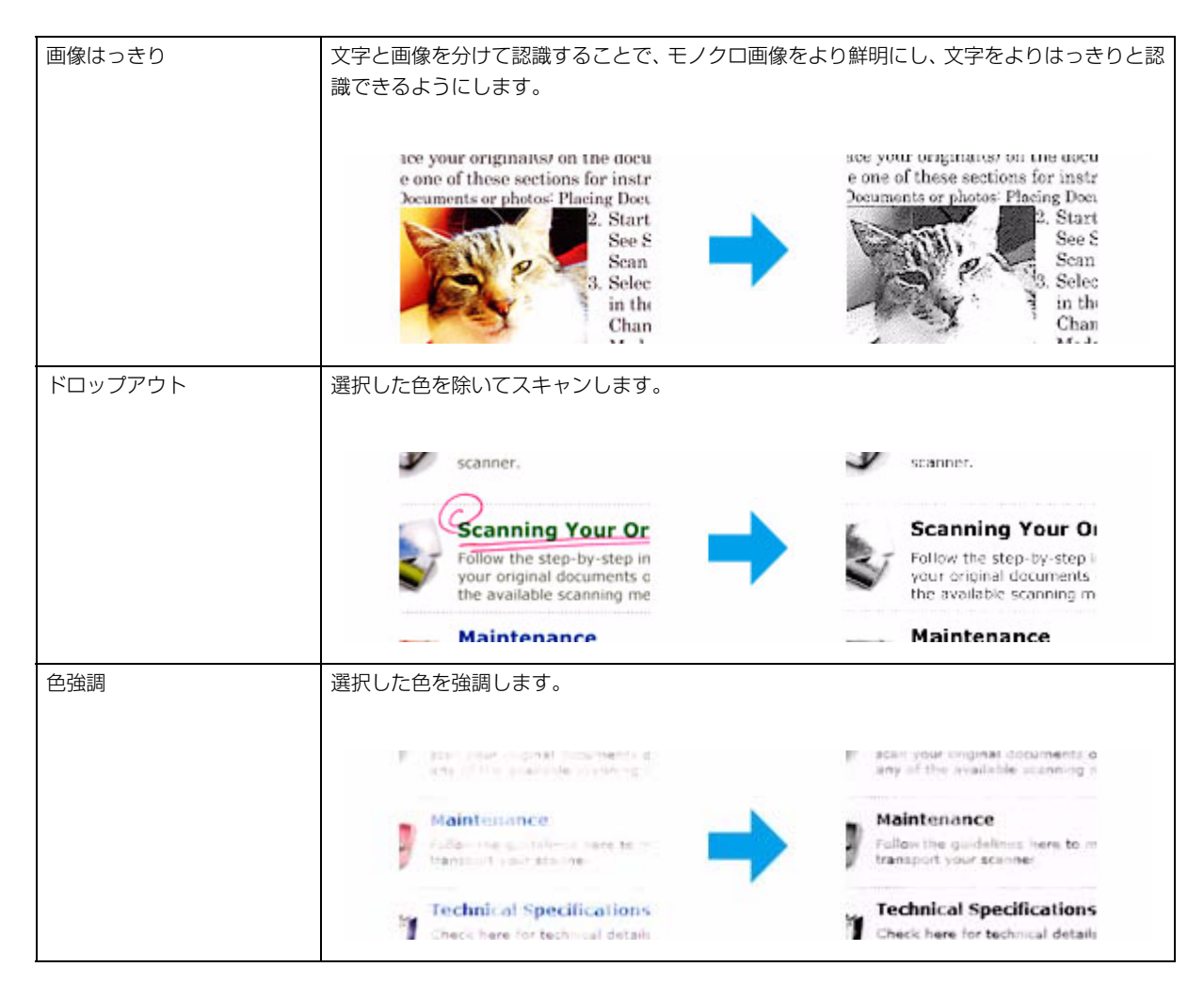

```
EPSON Scan の詳細はヘルプをご覧ください。
```

# ソフトウェアのご案内

# Document Capture Pro (Windows のみ)

スキャンした画像で、すぐにメール送信 / 印刷 / サーバー転送などの操作ができます。本製品のボタンにスキャン機能を 割り当てることができます。よく使うスキャン設定の保存もできます。

### 起動方法

[スタート] - [すべてのプログラム] または [プログラム] - [Epson Software] - [Document Capture Pro] の順に選択します。

### ヘルプの起動方法

メイン画面右上のメニューから [ヘルプ] を選択して、[ヘルプ] をクリックします。

# スキャナードライバー「EPSON Scan」(Mac OS X)

細かな設定をしてスキャンできます。EPSON Scan は単体で使用できるだけでなく、他の TWAIN 対応スキャンソフトウェアと組み合わせても使用できます。

### 起動方法

[アプリケーション] - [EPSON Scan] の順に選択します。

### ヘルプの起動方法

スキャナードライバー「EPSON Scan」の [ヘルプ] ボタンをクリックします。

# その他のスキャンソフトウェア

### **Presto! BizCard**

名刺をスキャンして、パソコンで編集できるテキストに変換するソフトウェアです。

#### 起動方法

[スタート] ボタンまたは [スタート] - [プログラム] または [すべてのプログラム] - [NewSoft] - [Presto! BizCard XXX\*] - [Presto! BizCard XXX\*] の順に選択します。

\* XXX はソフトウェアバージョンで、使用する製品によって異なります。

## 読ん de!! ココ パーソナル

読ん de!! ココ パーソナルは、日本語 OCR(文字認識)のソフトウェアです。新聞 / 雑誌 / カタログなどをスキャンして、 紙面上の文字をテキストデータとして抽出できます。

#### 起動方法

Windows の場合 [スタート] - [すべてのプログラム] または [プログラム] - [読ん de!! ココ] - [読ん de!! ココ] の順に選択します。

Mac OS X の場合 [アプリケーション] - [読ん de!! ココ パーソナル] - [読ん de!! ココ パーソナル] アイコンの順にダブルクリックします。

#### ヘルプの起動方法

メニューから [ヘルプ] を選択して、[目次] をクリックします。

# ソフトウェアの確認とインストール

## パソコンにインストールされているソフトウェアの確認

この『ユーザーズガイド』で説明されている機能を使用するには、以下のソフトウェアをインストールする必要があります。

ソフトウェアのご案内

- Epson ドライバーとユーティリティー
- Document Capture Pro (Windows  $\mathcal{O}\mathcal{P}$ )

以下の手順に従って、ソフトウェアがパソコンにインストールされているか確認してください。

#### Windows の場合

1. 以下のいずれかの手順に従います。

Windows 7/Windows Vista: [スタート] ボタンをクリックして、[コントロールパネル] を選択します。

Windows XP: [スタート] をクリックして、[コントロールパネル] を選択します。

2. 以下のいずれかの手順に従います。

Windows 7/Windows Vista: [プログラム] カテゴリーの [プログラムのアンインストール] をクリックします。

Windows XP:[プログラムの追加と削除] アイコンをダブルクリックします。

3. 現在インストールされているプログラムのリストを確認します。

#### Mac OS X の場合

- 1. [Macintosh HD] をダブルクリックします。
- 2. [アプリケーション]の [Epson Software] フォルダーをダブルクリックして、内容を確認します。

#### ソフトウェアのインストール

製品に付属のソフトウェアディスクを挿入して、インストールするソフトウェアをソフトウェアー覧画面で選択します。

# メンテナンス

# スキャナーのお手入れ

スキャナーを最適な状態で使用するために、以下の手順で定期的にスキャナーのお手入れをしてください。

#### 注意

- •スキャナーのお手入れには、アルコール、シンナーまたは揮発性薬品は使用しないでください。スキャナーの部 品やケースを傷めるおそれがあります。
- •スキャナーの装置や電子部品に液体がかからないようにしてください。装置や回路が損傷するおそれがあります。
- •スキャナー内部に潤滑油を吹きかけないでください。
- 1. スキャナーとパソコンから USB ケーブルを取り外します。
- **2.** 中性洗剤や水に浸してよく絞った布で、外側のケースの汚れをふき取ります。

# スキャナー内部のお手入れ

スキャンされた画像に縞模様が出たり、スキャンした原稿が汚れたりするときは、スキャナー内部のお手入れをしてくだ さい。

注意

- 製品に付属のクリーニングシート(ウェット)およびクリーニングシート(ドライ)のみを使用してください。これ以外を使用するとスキャナーの部品を傷めるおそれがあります。
- •スキャナーの装置や電子部品に液体がかからないようにしてください。装置や回路が損傷するおそれがあります。
- •スキャナー内部に潤滑油を吹きかけないでください。

### クリーニングシートを使用したスキャナーのお手入れ

製品付属のクリーニングシート(ドライ)を使用すると、スキャナー内部のお手入れができます。

- 1. スキャナーがパソコンに接続されているか確認します。
- 2. クリーニングシート (ドライ)をスキャナーにセットします。

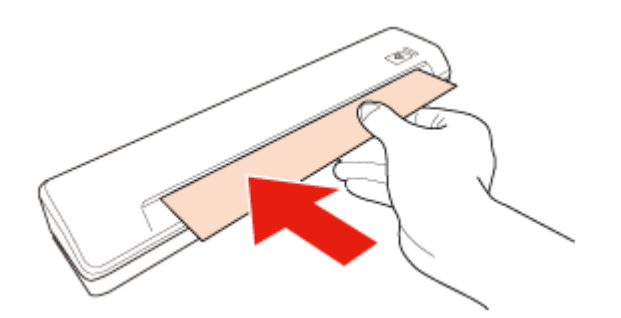

3. 以下のいずれかの方法で「EPSON Scan の設定」を起動します。

#### Windows :

[スタート] - [すべてのプログラム] または [プログラム] - [EPSON] - [EPSON Scan] - [EPSON Scan の設定] の 順に選択して、「EPSON Scan の設定」を起動します。

#### Mac OS X 🗄

[ハードディスク] - [アプリケーション] - [ユーティリティ] - [EPSON Scan の設定] アイコンの順に開いて、 「EPSON Scan の設定」を起動します。

**4.** [メンテナンス] ボタンをクリックします。

#### 5. [メンテナンス] 画面の [クリーニング] ボタンをクリックします。

クリーニングが開始されます。約20秒かかります。

クリーニングが終了すると、クリーニングシート(ドライ)が自動的に排出されます。クリーニングシート(ドライ)を アクセサリーキットに戻します。

一度のクリーニングできれいにならないときは、上記の手順を繰り返してみてください。

#### 参考

- 汚れが取れないときは、製品に付属のクリーニングシート(ウェット)を使用してみてください。クリーニングシート(ウェット)を袋から取り出して広げ、クリーニングシート(ドライ)と同様の手順でクリーニングします。クリーニングシート(ウェット)は一度だけ使用できます。クリーニングシート(ウェット)を使用しても汚れが取れないときは、お買い求めの販売店にお問い合わせください。スキャナーを分解しないでください。クリーニングシート(ウェット)の使用期限は、パッケージに記載の製造日から約2年間です。
- クリーニングシート(ドライ)は複数回使用できます。ただし、効果がなくなってきたら、新しいクリーニングシート(ドライ)を購入してください。
- クリーニングシート(ドライ)、クリーニングシート(ウェット)およびキャリブレーションシートは、お近くの 販売店でメンテナンスシート(型番 B12B818291/DSMS1)としてご購入いただけます。

## キャリブレーションシートを使用したスキャ ナー調整

製品に付属のキャリブレーションシートを使用して、スキャン画像の画質を調整できます。

以下の場合にキャリブレーションをしてください。

•スキャン結果がぼやける

メンテナンス

- 色が原稿と異なる
- •濃さが原稿と異なる
- •スキャン結果に垂直の線または帯が現れる
- 1. スキャナーがパソコンに接続されているか確認します。
- キャリブレーションシートにゴミや汚れがないことを確認して、キャリブレーションシートをスキャナーに セットします。

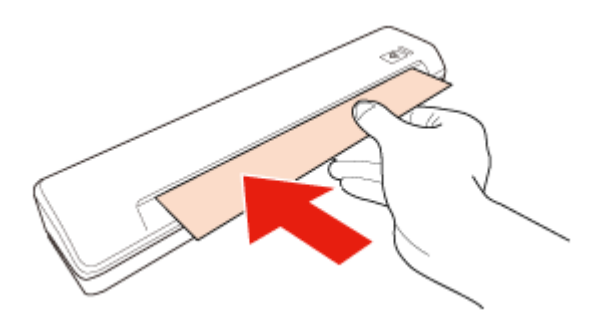

参考

スキャナーにキャリブレーションシートをセットする前に、ゴミや汚れがないことを確認してください。

3. 以下のいずれかの方法で「EPSON Scan の設定」を起動します。

#### Windows :

[スタート] - [すべてのプログラム] または [プログラム] - [EPSON] - [EPSON Scan] - [EPSON Scan の設定] の 順に選択して、「EPSON Scan の設定」を起動します。

Mac OS X :

[ハードディスク] - [アプリケーション] - [ユーティリティ] - [EPSON Scan の設定] アイコンの順に開いて、 「EPSON Scan の設定」を起動します。

- 4. [メンテナンス] ボタンをクリックします。
- 5. [メンテナンス] 画面の [キャリブレーション] ボタンをクリックします。

キャリブレーションが開始されます。約60秒かかります。

キャリブレーションが終了すると、キャリブレーションシートが自動的に排出されます。

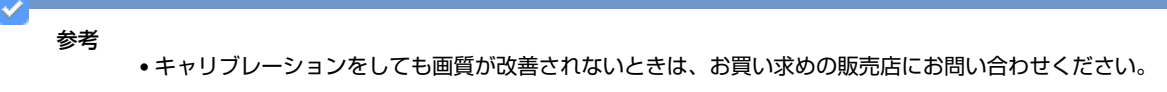

- •キャリブレーションシートは複数回使用できます。
- クリーニングシート(ドライ)、クリーニングシート(ウェット)およびキャリブレーションシートは、お近くの 販売店でメンテナンスシート(型番 B12B818291/DSMS1)としてご購入いただけます。

## スキャナーの輸送

スキャナーを輸送するときは、以下の手順で再梱包してください。

- 1. スキャナーとパソコンから USB ケーブルを取り外します。
- **2. USB** ケーブルとスキャナーを付属のケースに保管します。

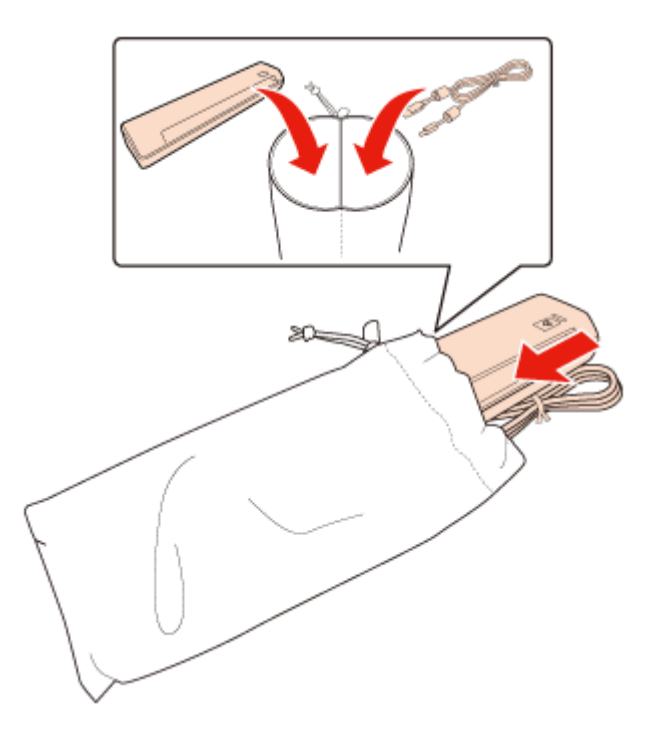

# トラブル解決

# スキャナーに関するトラブル

### スキャナーソフトウェアを起動できない

- ランプが点灯するまでお待ちください。
- •USB ケーブルがしっかりと接続されているか確認してください。
- •USB ケーブルをスキャナーから取り外し、5秒待ってから接続し直してください。
- •スキャナーに付属、または「USB コネクター」37ページに記載されている USB ケーブルを使用してください。
- •スキャナーをパソコンの USB コネクターに直接接続するか、パソコンに直接接続された1段目のハブに接続してください。 複数の USB ハブを使用してパソコンに接続すると、スキャナーが正しく機能しないことがあります。
- •ご使用のパソコンが USB に対応しているか確認してください。
- スキャンソフトウェアがすべてインストールされていることを確認してください。
   スキャンソフトウェアのインストール手順は、紙のマニュアルをご覧ください。
- •TWAIN 対応ソフトウェアを使用しているときは、[スキャナー] または [ソース] に選択されている製品が正しいこ とを確認してください。
- パソコンの OS をアップグレードしたときは、EPSON Scan および EPSON Scan の設定の再インストールが必要です。
   「スキャナーソフトウェアのアンインストール」30 ページの説明に従って EPSON Scan をアンインストールし、紙の マニュアルの説明に従って再インストールしてください。

#### Windows のみ:

[デバイスマネージャー] 画面の [イメージング デバイス] で、スキャナーの名前に(?) や感嘆符(!) が付いていない ことを確認してください。スキャナーの名前にこれらのマークが付いている場合、または不明なデバイスとして表示され ている場合、「スキャナーソフトウェアのアンインストール」30ページの説明に従って EPSON Scan をアンインストール してから、紙のマニュアルの説明に従って再インストールしてください。

### ボタンを押しても正しいプログラムが起動しない

- スキャンソフトウェアがすべてインストールされていることを確認してください。スキャンソフトウェアのインス トール手順は、紙のマニュアルをご覧ください。
- Mac OS X:スキャンソフトウェアをインストールしたユーザーとして、ログオンしていることを確認してください。
   他のユーザーでログオンしているときは、[アプリケーション]フォルダーの [Epson Scanner Monitor]を選択し、
   【◆】ボタンを押してスキャンしてください。

# 給紙に関するトラブル

### 原稿が詰まった

原稿がスキャナー内部に詰まったときは、USB ケーブルをスキャナーとパソコンから取り外します。次に、抵抗が小さ い方向に、詰まった用紙をゆっくりと引き抜きます。

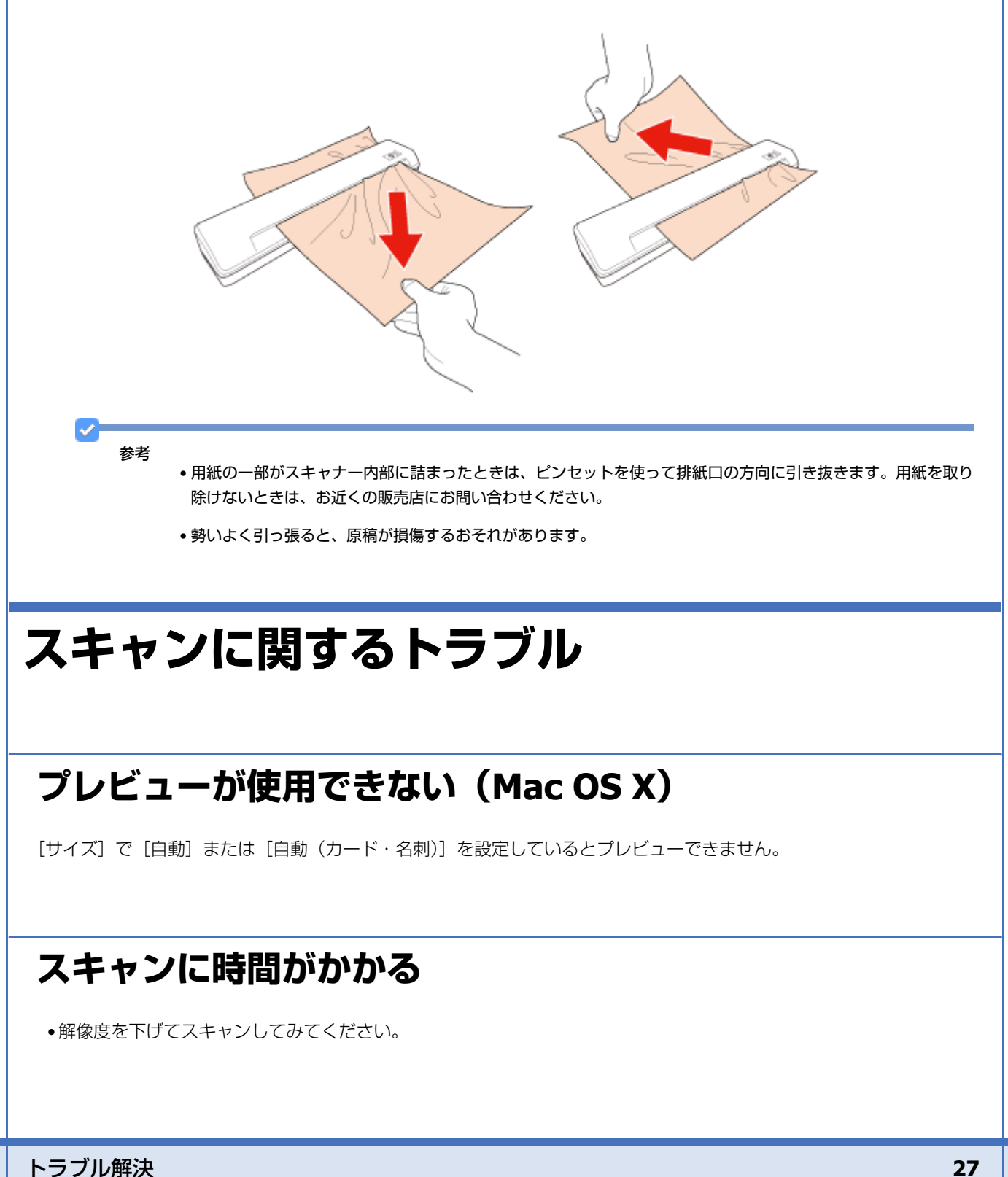

• Hi-Speed USB として使用するためには、Hi-Speed USB に対応しているパソコン、ケーブルが必要です。また、USB ハ ブを使用するときは、Hi-Speed USB 対応のハブを使用してください。詳細は「システム条件」35 ページをご覧ください。

## スキャン品質に関するトラブル

### スキャンされた画像に数ドットしか表示されない

[モノクロ] 設定でスキャンしている場合、[しきい値] を変更してください。

### スキャンされた画像に汚れやスジが入る

- スキャナー内部のガラス面が汚れている可能性があります。スキャナー内部のガラス面をクリーニングしてください。
   「スキャナー内部のお手入れ」22ページをご覧ください。
   クリーニングしても改善されないときは、スキャナー内部のガラス面に傷が付いている可能性があります。お買い求めの販売店にお問い合わせください。
- •スキャンするプラスチックカードに光沢がないことを確認してください。スキャンするプラスチックカードに光沢が あると、画像にスジが入ることがあります。
- •スキャナーの調整が必要な場合があります。キャリブレーションをしてください。詳細は「キャリブレーションシートを使用したスキャナー調整」23ページをご覧ください。

#### 画像の直線がゆがむ

原稿が給紙口にまっすぐセットされていることを確認してください。

### 画像がゆがむ / ぼやける

- •原稿にしわがないか、またはゆがんでいないか確認してください。
- •スキャン中は原稿やスキャナーを動かさないでください。
- •スキャナーが水平で安定した場所に設置されていることを確認してください。
- •[アンシャープマスク]を選択してください。

### スキャンされた画像が暗すぎる

- [明るさ]を調整してください。詳細は EPSON Scan ヘルプをご覧ください。
- •パソコンのモニターの明るさ、およびコントラスト設定を確認してください。

### スキャンされた画像の暗部に横筋が表れる

[モアレ除去]を選択してください。

### スキャンされた画像に波形の模様が現れる

印刷された原稿では、スキャン結果に波形や網目状の模様(モアレ)が生じることがあります。この現象は、スキャナーのスクリーンと原稿のハーフトーンスクリーンの異なるピッチによる干渉が原因で起こります。

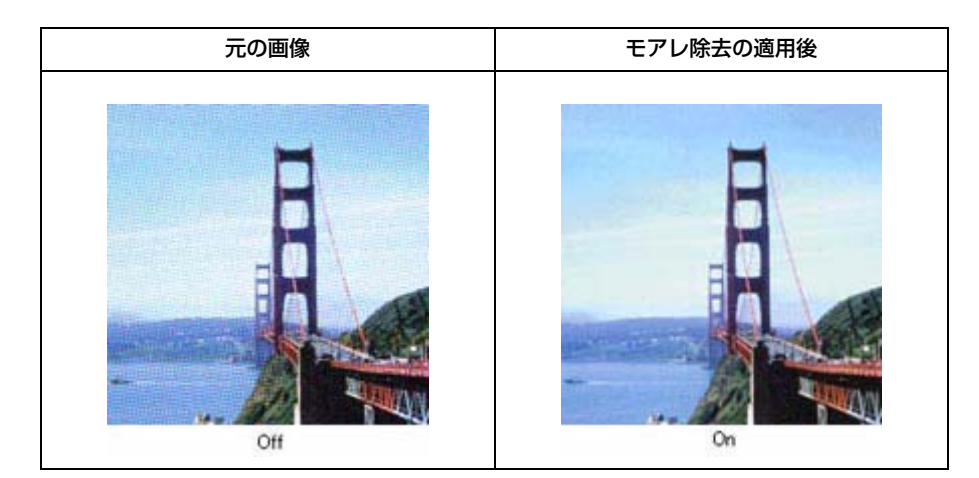

- •[モアレ除去]を選択してください。
- 低い解像度を選択してください。

### 編集可能なテキストに変換されるときに文字が正しく認識 されない(OCR)

- 原稿が給紙口にまっすぐセットされていることを確認してください。
- •[文字くっきり] を選択してください。
- [しきい値] を調整してください。[イメージタイプ] で [モノクロ] を選択します。その後、[しきい値] を調整します。
- •OCR ソフトウェアのマニュアルを参照して、OCR ソフトウェアで調整できる設定があるか確認してください。

### スキャン後の色が原稿の色と異なる

- •[イメージタイプ]が正しく選択されていることを確認してください。
- [ICC プロファイルの埋め込み]を有効にしてください。[保存ファイルの設定] 画面の [形式] で [JPEG] または [TIFF] を選択します。[詳細設定] をクリックして、[ICC プロファイルの埋め込み]を選択します。
- •プリンターとモニターで使用されるカラーシステムが異なるため、印刷される色とモニターの色が正確に一致することはありません。モニターは、RGB(赤、緑、青)を使用し、プリンターは、通常、CMYK(シアン、マゼンダ、イエロー、ブラック)を使用します。
- •スキャナーの調整が必要な場合があります。キャリブレーションをしてください。詳細は「キャリブレーションシートを使用したスキャナー調整」23ページをご覧ください。

### 原稿の端がスキャンされない

原稿の端が正しくスキャンされないときは、[サイズ]を[自動]または[自動(カード・名刺)]に設定し、[環境設定] ボタンをクリックして、[自動(サイズ)選択時の切り出し位置調整]の切り出し位置を調整してください。

# スキャナーソフトウェアのアンインストール

問題が発生したときや、OSをアップグレードするときに、スキャナーソフトウェアのアンインストールや再インストールが必要になることがあります。

### Windows の場合

参老

• Windows 7/Windows Vista では、標準ユーザーとしてログオンしていると、管理者アカウントとパスワードが必要です。

- Windows XP では、[コンピュータの管理者] アカウントとしてログオンする必要があります。
- **1. USB** ケーブルをパソコンから取り外します。
- 2. 以下のいずれかの手順に従います。

Windows 7/Windows Vista: [スタート] ボタンをクリックして、[コントロールパネル] を選択します。

Windows XP: [スタート] をクリックして、[コントロールパネル] を選択します。

#### 3. 以下のいずれかの手順に従います。

Windows 7/Windows Vista: [プログラム] カテゴリーの [プログラムのアンインストール] をクリックします。

Windows XP: [プログラムの追加と削除] アイコンをダブルクリックします。

- 表示された一覧から、EPSON Scan、スキャナーのマニュアル、アプリケーションなどのアンインストールするソフトウェアを選択します。
- 5. 以下のいずれかの手順に従います。

Windows 7: [アンインストールと変更]をクリックします。

Windows Vista: [アンインストールと変更] をクリックして、[ユーザー アカウント制御] 画面の [続行] をクリックします。

Windows XP: [変更と削除] をクリックします。

- **6** 確認画面が表示されたら、[はい]をクリックします。
- 7. 画面の指示に従います。

パソコンの再起動を促すメッセージが表示されることがあります。表示されたときは、[はい、今すぐパソコンを再 起動します。]を選択して、[完了]をクリックします。

#### Mac OS X の場合

参考

アプリケーションソフトをアンインストールするには、[コンピュータの管理者] アカウントとしてログオンする必要があります。制限付きアカウントユーザーとしてログオンしているときは、ソフトウェアをアンインストールできません。

Mac OS X がインストールされているハードディスクの [アプリケーション] フォルダーをダブルクリックして、アンイ ンストールするアプリケーションを選択し [ゴミ箱] アイコンにドラッグします。

# サービスサポートのご案内

# サービスサポートのご案内

## 「故障かな?」と思ったら(お問い合わせの前に)

#### お問い合わせ前の確認事項

「故障かな?」と思ったときは、あわてずに、まず『トラブル解決』をよくお読みください。そして、接続や設定に間違いがないことを必ず確認してください。

### 保証書について

保証期間中に、万一故障した場合には、保証書の記載内容に基づき保守サービスを行います。ご購入後は、保証書の記載事項をよくお読みください。

保証書は、製品の「保証期間」を証明するものです。「お買い上げ年月日」「販売店名」に記載漏れがないかご確認ください。これらの記載がない場合は、保証期間内であっても保証期間内と認められないことがあります。記載漏れがあった場合は、お買い求めいただいた販売店までお申し出ください。

保証書は大切に保管してください。保証期間、保証事項については、保証書をご覧ください。

### 補修用性能部品および消耗品の保有期間

本製品の補修用性能部品および消耗品の保有期間は、製品の製造終了後6年間です。 改良などにより、予告なく外観や仕様などを変更することがあります。

## 保守サービスの種類と受付窓口

エプソン製品を万全の状態でお使いいただくために、下記の保守サービスをご用意しております。

| 引取修理サービス<br>(ドア to ドアサービス) |                                                                                                    |
|----------------------------|----------------------------------------------------------------------------------------------------|
|                            | ご指定の日時 / 場所に修理品を引き取りにお伺いするサービスです。お客様による梱包 / 送付<br>の必要はありません。修理完了品を最短で 3 日後にお届けします。<br>修理費用とは別にサービス料金 1,575 円 / 台(税込み、保証期間内外とも一律)が必要です。 |
| 送付修理サービス<br>(デリバリーサービス)    | お客様により修理品を梱包/送付していただきます。修理完了品を最短で3日後にお届けします。                                                                                           |
| 持込修理サービス<br>(クイックサービス)     | 修理品を修理窓口に直接お持ち込みいただき、その場で修理いたします。所要時間の目安は1<br>~2時間です。                                                                                  |

保守サービスの詳細は、次のいずれかでご確認ください。

- •お買い求めいただいた販売店
- •エプソン修理センター
  - → 「本製品に関するお問い合わせ先」34ページ
- •エプソンのホームページ
  - http://www.epson.jp/support/
    - 重要

エプソン純正品以外あるいはエプソン品質認定以外の、オプションまたは消耗品を装着し、それが原因でトラブル が発生した場合には、保証期間内であっても責任を負いかねますのでご了承ください。ただし、この場合の修理な どは有償で行います。

## 本製品に関するお問い合わせ先

●エブソンのホームページ http://www.epson.jp

各種製品情報ドライバー類の提供、サポート案内等のさまざまな情報を満載したエプノンのホームページです。 (2-3-3-1 エプノンなら購入後も安ひ、皆様からのお問い合わせの多いが容をFAQとしてホームページに掲載しております。ぜひご活用ください。 FAC http://www.epson.jp/faq/

●エブソンサービスコールセンター 修理に関するお問い合わせ・出張修理・保守契約のお申し込み先

050-3155-8600 【受付時間】月~金曜日9:00~17:30(祝日、弊社指定休日を除く)

◎上記電話番号をご利用できない場合は、042-511-2949へお問い合わせください。

●修理品送付・持ち込み依頼先 \*一部対象外機種がでざいます。詳しくは下記のエブソンのホームページでご確認ください。

| ● 点名         所在地         電話番号           日期時間と少ー         7030021 14時日白医米湯427.17)2/サービス(例)         011-805-2886           地体帯間と少ー         71300124 3 私本市神林1563 エブングサービス(例)         050-3155-714           原防衛間と少ー         71310102 東京都日町市田野47 エブンサービス(例)         050-3155-714           原防衛間につく         7689-112 周欧市南部に日野市田野47 エブンサービス(例)         050-3155-714           周期時間と少ー         7910-0027 那雨山下町521 沖縄周囲せどりービス(P)         050-3155-714           「日本銀ケー         7910-0027 第雨山下町521 沖縄周囲せどりービス(P)         050-3155-714           「日本銀ケー         7900-0027 部雨山下町521 沖縄周囲せどり         050-3155-714           「日本銀ケー         7900-0027 部雨山下町521 沖縄周囲せどを         098-852-1420           「日本銀ケー         7900-0027 部局         100-1730(REL 弊社定休日を稼く)         998-852-1420           「日本銀ケー         7910-0027 市林1500 エシック・1012-652-8682         1098         1098-852-1420           「日本銀ケー         7900-0027 第周市山下町52 沖縄電券         1098-852-1420         098-852-1420           「日本町1500 エシックの市とページ         11000 「日本町1500 「日本町1500 エシック・1002-052-852-86922         111-805-784         1098-852-1420           「日本町150 エジー         205-3155-7150         1155-7150         1155-7160         1155-714           「日本町150 エジッシン         11000 雪融 (日本町150-714)         111-805-744         111-805-744           「日本町1501794 ービス)「ビス)「「日本町15050-744 </th <th></th> <th>ak 4014-060</th> <th>んるとくの、「記録社でン</th> <th></th> <th>• •</th> <th></th> <th></th>                                                                                                    |                                                                                                    | ak 4014-060                                                             | んるとくの、「記録社でン                                                                                          |                                                                                          | • •                                    |                                       |                        |
|----------------------------------------------------------------------------------------------------|----------------------------------------------------------------------------------------------------|-------------------------------------------------------------------------|----------------------------------------------------------------------------------------------------|------------------------------------------------------------------------------------------|----------------------------------------|---------------------------------------|------------------------|
| <ul> <li>【地理ビクー「70030021 札幌市住区落場42 7 エクンクサービス(病) 011-805-2886</li> <li>(050-3155-711)</li> <li>(050-3155-712)</li> <li>(050-3155-712)</li> <li>(050-3155-712)</li> <li>(050-3155-712)</li> <li>(050-3155-713)</li> <li>(050-3155-713)</li> <li>(050-3155-714)</li> <li>(050-3155-714)</li> <li>(050-3155-714)</li> <li>(050-3155-715)</li> <li>(050-3155-715)</li> <li>(050-3155-715)</li> <li>(050-3155-8007)</li> <li>(050-3155-8007)</li> <li>(050-3155-8007)</li> <li>(050-3155-8007)</li> <li>(050-3155-8100)</li> <li>(050-3155-8100)</li> <li>(050-3155-8100)</li> <li>(040)</li> <li>(040)</li> <li>(050-3155-8100)</li> <li>(040)</li> <li>(050-3155-8100)</li> <li>(050-3155-8100)</li> <li>(050-3155-8100)</li> <li>(050-3155-8100)</li> <li>(050-3155-8100)</li> <li>(050-3155-8100)</li> <li>(040)</li> <li>(050-3155-8100)</li> <li>(050-3155-8100)</li> <li>(050-3155-8100)</li> <li>(050-3155-8100)</li> <li>(050-3155-8100)</li> <li>(050-3155-8100)</li> <li>(050-3155-8100)</li> <li>(050-3155-8100)</li> <li>(050-3155-8100)</li> <li>(050-3155-8100)</li> <li>(050-3155-8100)</li> <li>(050-3155-8100)</li> <li>(050-3155-8100)</li> <li>(050-3155-8100)</li> <li>(050-3165-8100)</li> <li>(050-3165-8</li></ul>                                                                                                    | 拠点名                                                                                                    |                                                                         | 所                                                                                                    | 在 地                                                                                      |                                        |                                       | 電話番号                   |
| 松林輝世シー   73901243 松本市林1563 エブンゲーとス(約) 050-3155-712 <br>「朝梯輝世シー 7689-1121 単数市青茶は261 エブングリービス(約) 050-3155-713<br>「朝梯康世シー 7689-1121 単数市青茶は261 エブングリービス(約) 050-3155-714<br>「朝梯康世シー 7689-1121 単数市青茶は261 エブングリービス(約) 098-852-1420<br>(受付時間)月曜日-金曜日 9:00-17:30(祝日,弊社指定休日を称く)<br>* 予商なく由示潮が売が変更される場合がとびしますのブンガービス(約) 098-852-1420<br>(受付時間)月曜日-金曜日 9:00-17:30(祝日,弊社指定休日を称く)<br>* 予商なく由示潮が売が変更される場合がとびしますので、とごうふださい。<br>* 予商なく由示潮が売が変更される場合がとびしますので、こごうふださい。<br>* 単数単世ンター:085-86-7660 東京都町に下的なりからなどください。<br>* 単数単量ンター:085-87-7660 東京都町にするの間い合わせ先<br>* 当戦参増世ンター:085-77-2202 補固修理センター:032-622-8922<br>* 日間を増せンター:085-77-2202 補固修理センター:032-622-8922<br>* 日間を増せンター:085-867-77-2202 補固修理センター:032-622-8922<br>* 日間を増せンター:085-867-77-2202 * 相同修理センター:032-622-8922<br>* 日間を増せンター:0263-86-995-75150 (受付時間)月-金曜日9:00-17:30 (祝日,弊社指定休日を参は)<br>0 上記電話番号をご利用できない場合は、0263-86-995-5180 (受付時間)月-金電日9:00-17:30 (祝日,弊社指定休日を参は)<br>0 上記電話番号をご利用できない場合は、0263-86-995-5180-1800 (回転受付ね)と63-86-9955(365日受付可)にて日動線で<br>(*行いたいます。<br>* 日間) 7:30-2000(特社 詰水田を約に合わせください。<br>* 年長す剤(2:30-17:30)の受付は主日,祝日と約まず、日、認知ののしー1800の電話が付けなご。<br>* 日の17:30-2000(特社 詰水田と付補になります。)<br>1 エブノンインフォメーションセンター 型品に関するご類に合わせんださい。<br># 天手換(12:30-17:30)の受付は主日,祝日と約まず。<br>1 エブノンインフォメーションセンター 型品に関するご類に合わせください。<br># 天手換(12:30-17:30)の受付は主日,祝日ののしつ-13:30 (祝日,弊社指定休日を除く)<br>0 上記電話番号をご利用できない場合は、042-585-8583 や部はい合わせください。<br># スガイドインフォメーション 型の 単田 9:00-17:30 (祝日,弊社指定休日を除く)<br>0 上記電話番号をご利用できない場合は、042-585-8583 や部はい合わせください。<br># スガイドインフォメーション 型の 単田 9:00-17:30 (祝日,弊社指定休日を除く)<br>0 上記電話番号をご利用できない場合は、042-585-8583 や部はい合わせください。<br># スガノドインフォメーション 製品の動入をお考えたちっていろのの特社<br># 100100-17:30 (祝日,弊社指定休日を除く)<br>0 上記電話番号をご利用できない場合は、042-585-8444 や割回い合わせください。<br># 20011155-81100 (受付時間)月-金曜日9:00-17:30 (祝日,弊社指定休日を除く)<br>0 上記電話番号をご利用できない場合は、042-585-8583 や部いら合わせください。<br># スガノドインフォメーション 製品の動入をお考えたちっている方のもしください。<br># スガノドインフォメーション 20011年541170回転告報に対したたけ。<br>1 2 050743 電話番号はた日の単語は、新聞の前からたけてだけを読む。<br># 2 050743 電話番号はた日の単語はたけれているたまままままままままままままままままままままままままままままままままままま          | 札幌修理センター                                                                                                    | <del>7</del> 003-002                                                    | 1 札幌市白石区栄通4-2-                                                                                        | 7 エブソンサービス(                                                                              | 株)                                     |                                       | 011-805-2886           |
| ■技術理ビクチー 〒191-0012 東京都日野市田野47 エアングサービス(物) 050-3155-714( 050-3155-714) 050-3155-714( 福祉電行した) 7689-1121 周級市南第526-1 エアンパケア(物) 050-3155-714) 059-3155-714( 福祉電行した) 7689-102-753(84,16-1 エアンパケービス(術) 098-852-1420 (受け時間)周囲に一金鋼目 950-01-733(84,184) * 予告なく任所:潮林大寺の変更される場合たごしますのたい。こて承ください。 * 予告なく任所:潮林大寺の変更される場合たごしますのよいます。 * 予告なく任所:潮林大寺の変更される場合たごしますのよいます。 * 日本、「日本、「日本、「日本、「日本、「日本、「日本、「日本、「日本、「日本、「                                                                                                    | 松本修理センター                                                                                                    | ₹390-124                                                                | 3 松本市神林1563 エブ                                                                                        | ソンサービス(株)                                                                                |                                        |                                       | 050-3155-7110          |
| ■D酸理セクー 1789-1121 無取市機均割261 エクンクバア(物) 050-3155-714(<br>「研修理セクー 17820041 細胞市物多な言葉85-75 30%に設せったり、(050-3155-714)<br>「研修理セクー 179000027 期期市山下町5-21 沖縄通路出ビル2F エプンノサービス(株) 098-852-1420<br>位代時間)月曜日-金曜日 9:00-17:30(祝日,弊社活定休日を除く)<br>* 移転くにかぶ離洗券が物変型になる場合がたごいはするの。ごうなべたい。<br>* 修理センター・283-86-7660 ・東京修理センター・042-584-8070<br>・ 単数修理センター・283-86-7660 ・東京修理センター:092-682-8922<br>310修理サービス(ドアtoトアサービス)に関するお問い合わせた、<br>* 参加線小増強かごいます。詳しくは下記のエアンのホームページでは聴いたわせ、<br>* 参加線小増強かごいます。詳しくは下記のエアンのホームページでは使いた。<br>* 単数小増価がごいます。詳しくは下記のエアンのホームページでは使いた。<br>188%更サービス(ドアtoトアサービス)に関するお問い合わせた、<br>* ●加線加増サービス(ドアtoトアサービス)に関するお問い合わせた。<br>* ●加線加増サービス(ドアtoトアサービス)に関するお問い合わせたださい。<br>188%更サービス(ドアtoトアサービス)に関するお問い合わせたださい。<br>188%更サービス(ドアtoトアサービス)に関するお問い合わせたださい。<br>188%更サービス(ドアtoトアサービス)に関するお問い合わせたださい。<br>198%更サービス(ドアtoトアサービス)に関するお問い合わせたださい。<br>198%更サービス(ドアtoトアサービス)に対応にならまる8-69955-36間に合わせただださい。<br>199%回サービス(F)でいドアサービス)に対体にないま。4800900~180007053680-96995(365日受付可)にて日請物空<br>**可能的1730~2000(弊社指定休日きむ)および、土日、税日の900~1730(祝日,弊社指定休日を除く)<br>0.上記電話帯考をご利用でさない場合は、042-585-8583-2が問い合わせください。<br>1050-3155-8077 (受付時間)月~金曜日900~1730(祝日,弊社指定休日を除く)<br>0.上記電話帯考をご利用でさない場合は、042-585-8583-2が問い合わせください。<br>1050-3155-8100 (受付時間)月~金曜日900~1730(祝日,弊社指定休日を除く)<br>0.上記電話帯考をご利用でさない場合は、042-585-8583-2が問い合わせください。<br>1100/273/7メーションシンター 製品に取るこでもいたちたい。<br>1100/273/7メーションシンター 製品の急入をお考えになっているのの電話でおたいます。<br>1270/7/273/7メーションシン 製品の急入をお考えになっているのかけいただくか、各OEEの電話番号におわけいただくか、AOEEの電話番号におわけくただい。<br>1100/273/7<br>1100-8324 東京都市伝ないも、1270/1730(祝日,弊社指定休日を除く)<br>0.上記電話考をご利用できない場合は、が売で意味のからわけいたださい。<br>11100-8324 東京都市伝の空いのがらこかけいたださい。<br>112050で始よる電話のいたします。<br>1110-8324 東京都市伝のついたます。製品の小からかわけいただたい。<br>112050で始よる見のしたいたます。<br>1110-8324 東京都市伝と41 西斯信記代してきいを表示したかけのでです。<br>111111111111111111111111111111111111                                                                                                    | 東京修理センター                                                                                                    | ₹191-001                                                                | 2 東京都日野市日野347                                                                                         | エブソンサービス(株                                                                               | )                                      |                                       | 050-3155-7120          |
| <ul> <li>福学課ビンター「1912C041 福岡市場を区主要も5.75 初光通道ビンタービルドエアンプサービス(例) 050-3155-7131</li> <li>(098-852-1420)</li> <li>(26代時間)月曜日 金曜日 900-1730(祝日、弊社指定休日を除く)</li> <li>* 予告なく住所:連択学校変更される場合かとさいますので、ご了承ください。</li> <li>* 学者なく住所:連択学校変更される場合かとさいますので、ご了承ください。</li> <li>* 化素化 単化していていたい。</li> <li>(26代時間)月曜日 金曜日 900-1730(祝日、弊社指定休日を除く)</li> <li>* やきなく住所:連択学校変更される場合かとさいますので、ご了承ください。</li> <li>○上記電話書号をご利用できない場合は、下記の電話書号へお問い合わせください。</li> <li>* 小都線 地グター:085.85-77.2202 · 福岡修理センター:092-682-8922</li> <li>(日本)のかっした、シアンできまた、</li> <li>* 小都線が通過たさいます。非べな 1500.27 いのホームページでは強いたさい。</li> <li>* 「日本)のかっした、シリアンできまた、</li> <li>* 小都線が通過たさいます。非べな 1500.27 いのホームページでは強いたさい。</li> <li>* 「日本)のかっつ2000(弊社指定休日を救行)のもなし、当れ、</li> <li>* * * * * * * * * * * * * * * * * * *</li></ul>                                                                                                    | 鳥取修理センター                                                                                                    | 〒689-112                                                                | 1 鳥取市南栄町26-1 エン                                                                                       | ナソンリペア(株)                                                                                |                                        |                                       | 050-3155-7140          |
| [四朝藤曜センター] 「3000027 部時加山下町5-21 戸樽画晩田七ルをエブンンサービス(※) [098-852-1420 [295-852-1420 [295-852-1420] [295-852-1420] [295-852-140] [295-852-8100] [295-852-8100] [295-852-8100] [295-852-8100] [295-852-8100] [295-852-8100] [295-852-8100] [295-85-8100] [295-85-8100] [295-85-8100] [295-85-8100] [295-85-8100] [295-85-8100] [295-85-8100] [295-85-8100] [295-85-8100] [295-85-8100] [295-85-8100] [295-85-8100] [295-85-8100] [295-85-8100] [295-85-85-807-85-85444-8588-85498-85418884(200-85454884(200-85488454)                                                                                                    | 福岡修理センター                                                                                                    | T812-004                                                                | 1 福岡市博多区吉塚8-5-                                                                                        | 75 初光流通センタ-                                                                              | ービル3F エプソ                              | ンサービス(株)                              | 050-3155-7130          |
| 【受付時間」月曜日-金銀日 9:00~17:30(祝日、弊社指定休日を除く)<br>* 各広く伝が非避然失効な変更される場合がとごいますの。こう家ください。<br>* 修理について詳しくは、エブンノのホームページ http://www.epson.jo/suport / で建築ください。<br>0.上記電話帯号をご利用でさない場合は、この2005年77:2020 * 個間修理センター:042-584-8070<br>・鳥取修理サービス(ドアtoドアサービス)に関するお問い合わせた<br>* 参数分機能でさいます。兆くは下認のエブン/のホームページでご確認ください。<br>1.鳥取修理サービス(ドアtoドアサービス)に関するお問い合わせた<br>* 参数分機能でさいます。兆くは下認のエブン/のホームページでご確認ください。<br>1.鳥取修理サービス(ドアtoドアサービス)と対容体態のご希望日に、ご指定の場所へ、指定業者が修理品をお引取りにお伺いし。<br>修理方で操作いかって許りた。ます。<br>1.鳥取修理サービス(ドアtoドアサービス)と対容体態のご希望日に、ご指定の場所へ、指定業者が修理品をお引取りたお伺いし。<br>後期が優野サービス(ドアtoドアサービス)受付電話0.50-3155-7150 (使付時間)月~金曜日9:00~17:30 (祝日、弊社指定休日を除く)<br>0.上記電話番号をご利用できない場合は、0.263-86-9955-3810い合わせください。<br>* F101730-2000(弊社指定休日含約3とび、1.1 祝日の9:00~1830のの職題受付は283-86-9956(385日受付印)にて日適防空<br>(竹ひたします。<br>1.男取修理サービス(ドアbrドアサービス)について詳しくは、エクノンのホームページ http://www.epson.jp/suport/でご確認ください。<br>* エブノンイフォメーションセンター 製品の調入をご覧いて相談に電話でお答えします。<br>0.50-3155-8077 (受付時間)月~金曜日9:00~17:30 (祝日、弊社指定休日を除く)<br>0.上記電話番号をご利用できない場合は、0.42-585-88583-X810い合わせください。<br>第人ガイドインフォメーション 製品の働入をお考えにおっている方の時用窓口です。製品の優整や仕様など、お気軽にお電話ください。<br>0.50-3155-8100 (受付時間)月~金曜日9:00~17:30 (祝日、弊社指定休日を除く)<br>0.上記電話番号をご利用できない場合は、0.42-585-88583-X810い合わせください。<br>1.上記電話番号をご利用できない場合は、0.42-585-88583-X810い合わせください。<br>1.上記電話番号をご利用できない場合は、0.42-585-8853-X810い合わせください。<br>1.上記電話番号をご利用できない場合は、0.42-585-88583-X810い合わせください。<br>1.上記電話番号をご利用できない場合は、0.42-585-8853-X810い合わせください。<br>1.上記電話番号をご利用できない場合は、0.42-585-8853-X810い合わせください。<br>1.上記電話番号をご利用できない場合は、0.42-585-8853-X810い合わせください。<br>1.上記電話番号をご利用できない場合は、0.42-585-8853-X810い合わせください。<br>1.上記電話番号をご利用いたいます。<br>1.上記電話番号をご利用できない場合は、0.42-585-8854-44-X810いたらわせください。<br>1.上記電話番号をご利用できない場合は、時間月~金曜日9:30~17:30(祝日、弊社指定休日を除く)<br>0.上記電話号をご利用いたいためい場合は、時時間引いたらわせください。<br>1.上記電話番号をご利用できない場合は、時時間がたられていたいをおく」<br>3.1.2.2.2.2.2.2.2.2.2.2.2.2.2.2.2.2.2.3.2.2.2.2.2.2.2.2.2.2.2.2.2.2.2.2.2.2.2.2                                                                                                    | 汗朝修理センター                                                                                                    | T900-002                                                                | 7 那朝市山下町5-21 沖縄                                                                                       | 戦通関社ビル2F エフ                                                                              | ワンサービス(株)                              |                                       | 098-852-1420           |
| <ul> <li>○日取修理サービス(ドアtoドアサービス)に関するお問い合わせ先         <ul> <li>● 数算外機構がごといます。詳しくは下認のエアンのホームページで注意ください。</li> <li>● 影響サービス(ドアtoドアサービス)とはお客様のご希望日に、ご常忘の場所へ、指定業者が修理品をお引取りにお伺いし、<br/>体理売了後井払からご自ゃへみ違ける方質サービスです。*相回は業者が行います。</li> </ul> </li> <li>● STR修理サービス(ドアtoドアサービス)とはお客様のご希望日に、ご常忘の場所へ、指定業者が修理品をお引取りにお伺いし、<br/>体理売了後井払からご自ゃへみ違ける方質サービスです。*相回は業者が行います。</li> <li>● STR修理サービス(ドアtoドアサービス)とはお客様のご希望日でしたい。</li> </ul> <li>● STR修理サービス(ドアtoドアサービス)とはなまからのもちください。</li> <li>* 平日の17:30~2000(弊壮指定体目含む)および、土日、祝日の900~18:00の電話受付は263:96-9995(365日受付り)にて日通航空<br/>(ゲいしょす。</li> <li>* 平日の17:30~2000(弊壮指定体目含む)および、土日、祝日の900~18:00の電話受付は263:96-9995(365日受付り)にて日通航空<br/>(ゲいしょす。</li> <li>* 平日の17:30~2000(弊壮指定体目含む)および、土日、祝日の900~18:00の電話受付は263:96-9995(365日受付り)にて日通航空<br/>(ゲいしょす。</li> <li>* 平日の17:30~2000(弊壮指定体目含む)および、土日、祝日の900~17:30 (祝日、弊壮指定体目合を除く)</li> <li>○ しま記電話番号をご利用できない場合は、042-585-8444へお問い合わせください。</li> <li>● STBでおよる電話番号は大日の様式会社の電話サービスにひいがろかいし合わせください。</li> <li>● 上記電話番号をご利用できない場合は、042-585-8444へお問い合わせください。</li> <li>● 上記電話番号をご利用できない場合は、042-585-8444へお問い合わせください。</li> <li>● 上記電話番号をご利用できない場合は、042-585-8444へお問い合わせください。</li> <li>● 上記電話番号をご利用できない場合は、042-585-8444へお問い合わせください。</li> <li>● 上記電話番号をご利用できない場合は、042-585-8444へお問い合わせください。</li> <li>● 上記電話番号をご利用できない場合は、携帯電話またはNTTの固定電話(一般回線)からおわけいただたか、各〇印の電話番号におわせください。</li> <li>● 上記電話番号をご利用いたけたいは合は、携帯電話またはNTTの固定電話(一般回線)からおわけいただたか、各〇印の電話番号におわせください。</li> <li>● ジョーレーム *詳確は本にないがら、エデンバに興味をお持ちの方への会員制情報提供サービスです。お客様にビッタリの<br/>おすめ場所情報をお問いたり、ガンシターをもっと楽しくお使いいただくお手伝いをします。製品購入後のユーザー登録らカンタンです。<br/>さまううう意いため、カランシングレクトに見たべたりたいたてたる手伝いをします。製品購入後のユーザー登録らカンタンです。<br/>さまうすぐアクセス( http://myepson.jp/ ) かいやってまたは通話料無料0120-545-101<br/>でガンのご弟かのの次とコンジーゲレクト(ホームページアドレス http://www.epson.jp/shop/または通話料無料0120-545-101<br/>でありまったせ、************************************</li>                                                                                                    | 【受付時間」月曜日~<br>*予告なく住所・連載<br>*修理について詳し<br>②上記電話番号をご<br>・松本修理センタ・<br>・鳥取修理センタ・                                                                               | -<br>金曜日 9:0<br>抗等が変更さ<br>、くは、エブソン<br>2利用できない<br>ー:0263-86<br>ー:0857-77 | 0~1730(祝日、尹仕祖、<br>れる場合がございますので<br>小のホームページ http://w<br>N場合は、下記の電話番号/<br>ふ7660 ·東京修理せ<br>7-2202 ·福岡修理せ | e体白を除く)<br>そ、ご了承ください。<br>www.epson.jp/supj<br>へお問い合わせくだ。<br>シター:042-584-<br>ンター:092-622- | oort/ でご確認く<br>さい。<br>8070<br>8922     | ださい。                                  |                        |
| <ul> <li>         「販修理サービス(ドアいドア・ビス)受付電話050-3155-7150 (受付開間)月〜金曜日9:00~17:30(祝日,弊社指定休日を除く)         の上記電話番号をご利用できない場合は、0263-86-9995へお問い合わせください。         * 甲日の17:30~2020(弊社指定休日含む)および、土日、祝日の9:000~18:000電話受付は0263-86-9995(365日受付可)にて日通航空         代行いたします。         **1の操催サービス(ドアいドア・ビス)について詳しくは、エプンシのホームページ http://www.epson.jp/support/でご確認ください。         ** 年本年純(12/30〜17)の受付は土日、祝日と同様になります。         エブンシインフォメーションセンター 製品に関するご質問ご相脳に電話でお答えします。         [050-3155-8077 (受付時間)月〜金曜日9:00〜17:30(祝日、弊社指定休日を除く)         ④上記電話番号をご利用できない場合は、042-585-8583へお問い合わせください。         購入ガイドインフォメーション 製品の購入をお考えになっている方の専用窓口です。製品の働能や仕様など、お気軽にお電話ください。         [050-3155-8100 (受付時間)月〜金曜日9:00〜17:30(祝日、弊社指定休日を除く)         ④上記電話番号をご利用できない場合は、042-585-8444へお問い合わせください。         [上記電話番号をご利用できない場合は、042-585-8444へお問い合わせください。         [注記の話番号をご利用できない場合は、042-585-8444へお問い合わせください。         [上記の電話番号をご利用できない場合は、442-585-8444へお問い合わせください。         [上記の電話番号をご利用できない場合は、442-585-8444へお問い合わせください。         [上記の50で始よる電話番号はKDDI株式会社の電話サービスKDDIKダイレクトを利用しています。         上記の50で始よる電話番号はKDDI株式会社の電話サービスKDDIKダイレクトを利用しています。         上記電話番号をご利用いただけない場合は、携帯電話またはNITの固定電話(一般回線)からおかけいただくか、各〇印の電話番号に         おけくだだいます。         まのもの電話番号に、         かけくださいます。         この505-701月にかけます。         れただけます。         れたがったます。         まのもの3000-17:30(祝日、弊社指定休日を除く)         のけてだごいますようお願いいただすます。         れたがったます。         まの意話書をご利用いただけます。         れたがったます。         まの意話をつくれただけます。         れたがたたか、各〇印の電話番号に         おかけくださいます。         まの意話書をご利用いただけます。         まの意話書をご利用いただけます。         まの意話書をご利用いただけます。         この305-85100(沢日)   たけの電話番号に         おかけくださいます。         まの意話をつていたます。         まの意話をつぞうの電話をつくれただけます。         まの意話をつぞうのうのうのうのではまま         まの意話をつぞうのではまままままたは         こまの意話をつぞうのでは、          まの意話をつぞうのでは、         まの意話をつないただけます。         まの意話をつないただはます。         まの意話をつないただる手伝もかく)</li></ul>                                                                                                    | 引取修理サービ<br>*一部対象外機種がごさ<br>引取修理サービス(ド<br>修理完了後弊社から                                                                                                    | ス(ドアtoh<br>います。詳しくは<br>アロドアサート<br>ご自宅へお届け                               | アサービス)に関する<br>下記のエアノンのホームページ<br>ス)とはお客様のご希望日に<br>ける有慣サービスです。*#                                        | お問い合わせ先<br>でご確認ください。<br>こ、ご指定の場所へ<br>跑は業者が行います                                           | 指定業者が修理                                | 品をおう取りにお何                             | <i></i>                |
| <ul> <li>○上記電話番号をご利用できない場合は、0263-86-9995へお問い合わせください。</li> <li>**〒日の17:30~2000(停壮街定休日きび)および、土日、税日の900~1800の幅速受付は0263-86-9995(365日受付可)にて日通航空<br/>付いたはする。</li> <li>**可取修理サービス(ドンProFアサービス)について詳しくは、エンソンのホームページ http://www.epson.jp/support/でご確認ください。</li> <li>**年末年始(12/30~1/3)の受付は土日、税日と同様になります。</li> <li>ンエブソンインフオメーションセンター 製品に関するご質問ご相識に電話でお答えします。</li> <li>①50-3155-8077 (受付時間)月〜金曜日9:00~17:30(祝日、弊社指定休日を除く)</li> <li>○上記電話番号をご利用できない場合は、042-585-8583へお問い合わせください。</li> <li>(第入ガイドインフォメーション 製品の購入をお考えになっている方の専用窓口です。製品の機能や仕様など、お気軽にお電話ください。</li> <li>①50-3155-8100 (受付時間)月〜金曜日9:00~17:30(祝日、弊社指定休日を除く)</li> <li>○上記電話番号をご利用できない場合は、042-585-8444へお問い合わせください。</li> <li>(上記電話番号をご利用できない場合は、の42-585-8444へお問い合わせください。</li> <li>(上記電話番号をご利用できない場合は、402-585-8444へお問い合わせください。</li> <li>(上記電話番号をご利用できない場合は、042-585-8444へお問い合わせください。</li> <li>(上記電話番号をご利用できない場合は、402-585-8444へお問い合わせください。</li> <li>(上記電話番号をご利用できない場合は、402-585-8444へお問い合わせください。</li> <li>(上記電話番号をご利用できない場合は、402-585-8444へお問い合わせください。</li> <li>(上記電話番号をご利用できない場合は、402-585-8444へお問い合わせください。</li> <li>(上記電話番号をご利用できない場合は、402-585-8444へお問い合わせください。</li> <li>(上記電話番号をご利用できない場合は、402-585-8444へお問い合わせください。</li> <li>(上記電話番号をご利用できない場合は、402-585-8444へお問い合わせください。</li> <li>(上記電話番号をご利用できない場合は、402-585-8444へお問い合わせください。</li> <li>(上記電話番号をご利用できない場合は、504年の時間)月〜金曜日 9:30~17:30(祝日、弊社指定休日を除く)</li> <li>(第時時間)月曜日 金曜日 9:30~17:30(祝日、弊社指定休日を除く)</li> <li>(第時時間)月曜日 金曜日 9:30~17:30(祝日、弊社指定休日を除く)</li> <li>(第時時間)月曜日 金曜日 9:30~17:30(祝日、弊社指定休日を除く)</li> <li>(知ら時間)1月100-8324 東京都新宿区西新宿-8241 西新宿三井ビル1F<br/>(開始時間)月曜日 金曜日 9:30~17:30(祝日、弊社指定休日を除く)</li> <li>(ハウト マグマをこう、製品購入後のユーザー登録をカンタンです。<br/>さあ、57くアクセス」</li> <li>(カンタンな気間)1年5月3歳()</li> <li>(カンタンな気質問に答えて<br/>会員登録。)</li> <li>(バクターネットでアクセス! http://myepson.jp/</li> <li>) カンタンな質問に答えて<br/>会員登録。</li> <li>(バクターマンターレクト(ホームページアドレス http://www.epson.jp/shop/ または通話料無料0120-545-101<br/>で割い求めてたい。(2011年5月3歳2)</li> <li>(コンターケットでクレクト(ホームページアドレス http://www.epson.jp/shop/ または通話料無料0120-545-101<br/>であっっか。</li> <li>(コンターケットで</li></ul> | 引取修理サービス                                                                                                    | (ドアtoドアサ-                                                               | -ビス)受付電話050-3                                                                                         | 155-7150                                                                                 | 【受付時間】月~金                              | 曜日9:00~17:30(4                        | 兄日、弊社指定休日を除く)          |
| しフリンインフォメーションセンダー              股部に関するご買用ご相談にを含えてます。                 O50-3155-8077              (受付時間)月〜金曜日9:00〜17:30(祝日,弊社指定休日を除く)                 の上記電話番号をご利用できない場合は、042-585-8583へお問い合わせください。                 購入ガイドインフォメーション              製品の購入をお考えになっている方の専用窓口です。製品の機能や仕様など、お気軽にお電話ください。                 の方の-3155-8100              [受付時間]月〜金曜日9:00〜17:30(祝日,弊社指定休日を除く)                 の上記電話番号をご利用できない場合は、042-585-8444へお問い合わせください。                 上記の話番号をご利用できない場合は、042-585-8444へお問い合わせください。                 上記電話番号をご利用できない場合は、042-585-8444へお問い合わせください。                 上記電話番号をご利用できない場合は、042-585-8444へお問い合わせください。                 L記の50で始まる電話番号はたDDI株式会社の電話サービスKDDI光ダイレクトを利用しています。                 上記電話番号をご利用できない場合は、携帯電話またはNTTの固定電話(一般回線)からおかけいただくか、各〇印の電話番号にお書かけください。                 したっします。                 ビンクスクエアプロンの場合は、携帯電話またはNTTの固定電話(一般回線)からおかけいただくか、各〇印の電話番号にあっちゃのののの意志番号にないためないた                                                                                                    | ◎上記電話番号を<br>*平日の17:30~2<br>代行いたします。<br>*弓取修理サービス(<br>*年末年始(12/30                                                                                           | ご利用できな<br>0:00(弊社指)<br>(ドアtoドアサー<br>)~1/3)の受                            | い場合は、0263-86-9<br>定休日含む)および、土日、制<br>ビス)について詳しくは、エス<br>付は土日、祝日と同様にな                                    | 9995へお問い合た<br>別日の9:00~18:00<br>かノンのホームページ<br>ります。                                        | oせください。<br>の電話受付はO2<br>http://www.eps  | 63-86-9995(365<br>con.jp/support/ිදීට | 日受付可)にて日通航空<br>階級ください。 |
| <ul> <li>□050-3155-8077 [受付時間]月~金曜日9:00~17:30 (祝日,弊社指定休日を除く)</li> <li>◎上記電話番号をご利用できない場合は、042-585-8583へお問い合わせください。</li> <li>購入ガイドインフォメーション 製品の機入をお考えになっている方の専用窓口です。製品の機能や仕様など、お気軽にお電話ください。</li> <li>□050-3155-8100 [受付時間]月~金曜日9:00~17:30 (祝日,弊社指定休日を除く)</li> <li>◎上記電話番号をご利用できない場合は、042-585-8444へお問い合わせください。</li> <li>上記電話番号をご利用できない場合は、042-585-8444へお問い合わせください。</li> <li>上記電話番号をご利用できない場合は、4042-585-8444へお問い合わせください。</li> <li>上記電話番号をご利用できない場合は、4042-585-8444へお問い合わせください。</li> <li>上記電話番号はKDDI株式会社の電話サービスKDDI光ダイレクトを利用しています。</li> <li>上記電話番号をご利用できない場合は、携帯電話またはNTTの固定電話(一般回線)からおかけいただくか、各○印の電話番号におかけくださいますようお願い小とします。</li> <li>ショールーム *詳細はホームページでもご確認いただけます。 http://www.epson.jp/showroom/<br/>エブソンスクエア新宿 〒160-8324 東京都新宿区西新宿6-24-1 西新宿三井ビル1F<br/>[開館時間]月曜日~金曜日 9:30~17:30(祝日,弊社指定休日を除く)</li> <li>Mg€PSON</li> <li>エブソン製品をご愛用の方も、お持ちでない方も、エブソンに興味をお持ちの方への会員制情報提供サービスです。お客様にビッタリのおすすめ最新情報をお届けたり、ブリンターをもっと楽しくお使いいただくお手伝いをします。製品構入後のユーザー登録もカンタンです。<br/>さあ、今すぐアクセス! http://myepson.jp/</li> <li>カンタンな質問に答えて<br/>会員登録。</li> <li>消耗品のご購入</li> <li>がなください。(2011年5月現在)</li> <li>ごプンフ販売株式会社 〒160-8324 東京都新宿区西新宿6-24-1 西新宿三井ビル24階</li> </ul>                                                                                                    | エフソンインフォ                                                                                                    | ナメーション                                                                  | センター製品に関                                                                                              | するご質問・ご相談に                                                                               | 電話でお答えしま                               | ব.                                    |                        |
| <ul> <li>●上記電話番号をご利用できない場合は、042-585-8583へお問い合わせください。</li> <li></li></ul>                                                                                                    | 050-3155-                                                                                                    | 8077                                                                    | 受付時間】月~金曜日9:0                                                                                         | 0~17:30(祝日、)                                                                             | 弊社指定休日を蘭                               | ₹)                                    |                        |
| <ul> <li>● 上記電話番号をとればれてきない場合は、切中ともちらららキキキへお目のにわらくたとせい。</li> <li>上記の50で始まる電話番号はKDD時式会社の電話サービスKDD光ダイレクトを利用しています。<br/>上記電話番号をご利用いただけない場合は、携帯電話またはNTTの固定電話(一般回線)からおかけいただくか、各〇印の電話番号に<br/>おかけくださいますようお願いいたします。</li> <li>●ショールーム *詳細はホームページでもご確認いただけます。 http://www.epson.jp/showroom/<br/>エブンシスクエア新宿 〒160-8324 東京都新宿区西新宿6-24-1 西新宿三井ビル1F<br/>【開館時間】月曜日〜金曜日 9:30~17:30(祝日、弊社指定休日を除く)</li> <li>● <b>MyEPSON</b></li> <li>エブンン製品をご愛用の方も、お持ちでない方も、エブンンに興味をお持ちの方への会員制情報提供サービスです。お客様にビッタリの<br/>おすすめ最新情報をお届けしたり、ブリンターをもっと楽しくお使いいただくお手伝いをします。製品購入後のユーザー登録もカンタンです。<br/>さあ、今すぐアクセス! http://myepson.jp/</li> <li>● カンタンな質問に答えて<br/>会員登録。</li> <li>第1年品のご購入<br/>お近くのエブング商品取扱店及びエブンンダイレクト(ホームページアドレス http://www.epson.jp/shop/ または通話料無料0120-545-101<br/>でお買い求めください。(2011年5月現在)</li> <li>● 160-8324 東京都新宿区西新宿6-24-1 西新宿三井ビル24階</li> </ul>                                                                                                    | <ul> <li>         ・・・・・・・・・・・・・・・・・・・・・・・・・・・・・</li></ul>                                                                                                  | フォメーション<br>フォメーション<br>8100 [                                            | 2 製品の購入をお考えば<br>受付時間】月~金曜日9:0                                                                         | こなっている方の専用語<br>00~17:30(祝日                                                               | へださい。<br>知です。製品の機<br>1、弊社指定休日<br>ください  | 能や仕様など、お気軽<br>を除く)                    | こお電話ください。              |
| <ul> <li>上記の50で始まる電話番号はKDDI株式会社の電話サービスKDDI光ダイレクトを利用しています。<br/>上記電話番号をご利用しただけない場合は、携帯電話またはNTTの固定電話(一般回線)からおかけしただくか、各◎印の電話番号に<br/>おかけくださいますようお願いいたします。</li> <li>ショールーム *詳細はホームページでもご確認いただけます。 http://www.epson.jp/showroom/<br/>エブソンスクエア新宿 〒160-8324 東京都新宿区西新宿6-24-1 西新宿三井ビル1F<br/>[開館時間] 月曜日〜金曜日 9:30〜17:30(祝日、弊社指定休日を除く)</li> <li>MgEPSON</li> <li>エブソン製品をご愛用の方も、お持ちでない方も、エブソンに興味をお持ちの方への会員制情報提供サービスです。お客様にビッタリの<br/>おすめ最新情報をお届けたり、ブリンターをもっと楽しくお使いいただくお手伝いをします。製品購入後のユーザー登録もカンタンです。<br/>さあ、今すぐアクセスして会員登録しよう。</li> <li>インターネットでアクセス! http://myepson.jp/</li> <li>カンタンな質問に答えて<br/>会員登録。</li> <li>消耗品のご購入<br/>お近くのエブソン商品取扱店及びエブソンダイレクト(ホームページアドレス http://www.epson.jp/shop/または通話料無料0120-545-101<br/>でお買い求めください。(2011年5月現在)</li> </ul>                                                                                                    | ◎上記電話番号をの                                                                                                    | こ利用でさない                                                                 | ,場合は、042-585-84                                                                                       | 44への向い合わせ                                                                                | ください。                                  |                                       |                        |
| ショールーム *詳細はホームページでもご確認いただけます。 http://www.epson.jp/showroom/<br>エブソンスクエア新宿 〒160-8324 東京都新宿区西新宿6-24-1 西新宿三井ビル1F<br>[開館時間]月曜日~金曜日 9:30~17:30(祝日、弊社指定休日を除く)<br><b>MyEPSON</b><br>エブソン製品をご愛用の方も、お持ちでない方も、エブノンに興味をお持ちの方への会員制情報提供サービスです。お客様にビッタリの<br>おすめ最新情報をお届けしたり、プリンターをもっと楽しくお使いいただくお手伝いをします。製品購入後のユーザー登録もカンタンです。<br>さあ、今すぐアクセスして会員登録しよう。<br><i>インターネットでアクセス!</i> http://myepson.jp/ ▶ カンタンな質問に答えて<br>会員登録。<br>消耗品のご購入<br>お近くのエブソン摘品取扱店及びエブソンダイレクト(ホームページアドレス http://www.epson.jp/shop/または通話料無料0120-545-101<br>でお買い求めください。(2011年5月現在)<br>〒160-8324 東京都新宿区西新宿6-24-1 西新宿三井ビル24階                                                                                                    | 上記050で始まる<br>上記電話番号をご<br>おかけくださいます                                                                                                    | 『電話番号はKI<br>利用いただけな<br>すようお願いい                                          | DDI株式会社の電話サービ<br>い場合は、携帯電話または<br>たします。                                                                | スKDDI光ダイレクト<br>NTTの固定電話(一般                                                               | を利用しています<br>役回線)からおか!                  | t。<br>れいただくか、各〇印の                     | の電話番号に                 |
| <ul> <li>MgEPSON</li> <li>エブソン製品をご愛用の方も、お持ちでない方も、エブソンに興味をお持ちの方への会員制情報提供サービスです。お客様にビッタリのおすすめ最新情報をお届けしたり、ブリンターをもっと楽しくお使いいただくお手伝いをします。製品購入後のユーザー登録もカンタンです。さあ、今すぐアクセスして会員登録しよう。</li> <li>インターネットでアクセス! http://myepson.jp/</li> <li>カンタンな質問に答えて会員登録。</li> <li>消耗品のご購入<br/>お近くのエブソン商品取扱店及びエブソンダイレクト(ホームページアドレス http://www.epson.jp/shop/または通話料無料0120-545-101でお買い求めください。(2011年5月現在)</li> <li>プソン販売株式会社 〒160-8324 東京都新宿区西新宿6-24-1 西新宿三井ビル24階</li> </ul>                                                                                                    | ショールーム<br>エブソンスクエア新                                                                                                    | *詳細はホーム<br>宿 〒1<br>【開虹                                                  | ページでもご確認いせどけ。<br>60-8324 東京都新宿園<br>官時間】月曜日〜金曜日                                                        | ます。 http://ww<br>区西新宿6-24-1 更<br>9:30〜17:30(祝日                                           | ww.epson.jp/si<br>画新宿三井ビル1<br>日、弊社指定休日 | nowroom/<br>F<br>を除く)                 |                        |
| <ul> <li>         ・・・・・・・・・・・・・・・・・・・・・・・・・・・・・</li></ul>                                                                                                    | MyEPSON                                                                                                    |                                                                         |                                                                                                    |                                                                                          |                                        |                                       |                        |
| インターネットでアクセス!       http://myepson.jp/       カンタンな質問に答えて         消耗品のご購入       会員登録。         消耗品のご購入       お近くのエブソン商品取扱店及びエブソンダイレクト(ホームページアドレス http://www.epson.jp/shop/ または通話料無料0120-545-101         でお買い求めください。(2011年5月現在)       〒160-8324 東京都新宿区西新宿6-24-1 西新宿三井ビル24階                                                                                                    | エン・ンク製品をご愛用の方も、お持ちでない方も、エブソンに興味をお持ちの方への会員制情報提供サービスです。お客様にビッタリの<br>おすすめ最新情報をお届けしたり、プリンターをもっと楽しくお使いいただくお手伝いをします。製品購入後のユーザー登録もカンタンです。<br>さあ、今すぐアクセスして会員登録しよう。 |                                                                         |                                                                                                    |                                                                                          |                                        |                                       |                        |
| 消耗品のご購入<br>お近くのエプノン商品取扱店及びエプノンダイレクト(ホームページアドレス http://www.epson.jp/shop/または通話料無料0120-545-101<br>でお買い求めください。(2011年5月現在)<br>                                                                                                    | インターネットで                                                                                                    | アクセス!                                                                   | http://n                                                                                              | vepson.jp                                                                                | / ► 1                                  | コンタンな質問に行<br>会員登録。                    | 答えて                    |
| プソン販売株式会社 〒160-8324 東京都新宿区西新宿6-24-1 西新宿三井ビル24階                                                                                                    | 消耗品のご購)<br>お近くのエブソン商店<br>でお買い求めくださ                                                                                                    | 入<br>品取扱店及びコ<br>い。(2011年                                                | ニプソンダイレクト(ホームベ<br>5月現在)                                                                               | ージアドレス http://                                                                           | /www.epson.jp/                         | 'shop/ または通話#                         | 撫料0120-545-101         |
|                                                                                                    | プソン販売材                                                                                                    | 朱式会社                                                                    | 〒160-8324 東京                                                                                          | 京都新宿区西新宿6-                                                                               | 24-1 西新宿日                              | 三井ビル24階                               |                        |

ビジネス(SC) 2011.05

# システム条件

スキャナーを使用する前に、以下のシステム条件を満たしているか確認してください。

最新の OS 対応状況の詳細は、エプソンのホームページをご覧ください。 → http://www.epson.jp/support/taiou/os/

### Windows

| システム     | Windows 7、Windows Vista、Windows XP Professional x64 Edition、Windows XP |
|----------|------------------------------------------------------------------------|
| インターフェイス | USB コネクター(タイプ A)搭載メインボード                                               |

### Mac OS X

| システム     | Mac OS X v10.4.11、v10.5.x、v10.6.x、OS X Lion。Mac OS X のファーストユーザスイッチには対応し<br>ていません。 |
|----------|-----------------------------------------------------------------------------------|
| インターフェイス | Macintosh USB                                                                     |

#### 参考

EPSON Scan は、Mac OS X の UNIX File System(UFS)には対応していません。UFS を使用しないディスクまたは パーティションに EPSON Scan をインストールする必要があります。

# スキャナー仕様

仕様は予告なく変更されます。

### 基本仕様

参考

| スキャナータイプ   | ポータブルスキャナー     |  |
|------------|----------------|--|
| 画像読み取りセンサー | 600dpi カラー CIS |  |

| 有効画素数    | 5,100 × 8,400pixel (600dpi)       |  |
|----------|-----------------------------------|--|
| 原稿サイズ    | 最大:<br>216 × 356mm                |  |
|          | 最小:                               |  |
|          | 52 × 73.7mm(縦)                    |  |
|          | 85.6 × 54mm(横)                    |  |
| 給紙方向     | スキャンする面を下向きにセット                   |  |
| 排紙方向     | スキャンした面を下向きに排紙                    |  |
| 用紙セット枚数  | 35 ~ 270g/m2 の用紙 1 枚              |  |
|          | キャリアシート使用時 0.3mm 厚までの用紙1枚         |  |
| スキャン解像度  | 600dpi(主走査)<br>600dpi(副走査)        |  |
| 出力解像度    | 75、100、150、200、240、300、400、600dpi |  |
| 画像データ    | RGB 各色 16bit 入力、1bit · 8bit 出力    |  |
| インターフェイス | Hi-Speed USBx1                    |  |
| 光源       | RGB 3 色 LED                       |  |

### 本体仕様

| 外形寸法 | 幅:276mm   |
|------|-----------|
|      | 奥行:50mm   |
|      | 高さ:36.5mm |
| 質量   | 約 0.3kg   |

## 電気仕様

#### スキャナー

| 定格電圧   |          | DC 5V   |
|--------|----------|---------|
| 定格入力電流 |          | 0.5A    |
| 消費電力   | 動作時      | 2.5W    |
|        | レディー時    | 1.3W    |
|        | スリープモード時 | 0.0125W |

## 環境条件

| 温度 | 動作時 | 10 ~ 35 °C            |
|----|-----|-----------------------|
|    | 保存時 | $25 \sim 60 \ { m C}$ |

| 湿度   | 動作時 | 10~80%(結露なし)                                          |
|------|-----|-------------------------------------------------------|
|      | 保存時 | 10~85%(結露なし)                                          |
| 動作条件 |     | ー般事務所、一般家庭<br>直射日光のあたる場所、光源の近く、異常にホコリの多いところは避<br>けること |

## インターフェイス仕様

#### USB コネクター

| インターフェイスタイプ | Hi-Speed USB           |
|-------------|------------------------|
| コネクタータイプ    | Type-Mini B 標準コネクター x1 |

.....